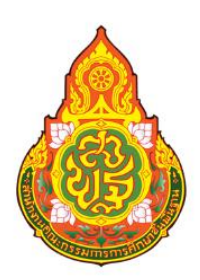

# **คู่มือการปฏิบัติงาน** กลุ่มบริหารการเงิน และสินทรัพย์

นางสาวจุฬาลักษณ์ ชูลาน นักวิชาการเงินและบัญชีปฏิบัติการ

สำนักงานเขตพื้นที่การศึกษาประถมศึกษาชุมพร เขต 2 สำนักงานคณะกรรมการการศึกษาขั้นพื้นฐาน กระทรวงศึกษาธิการ

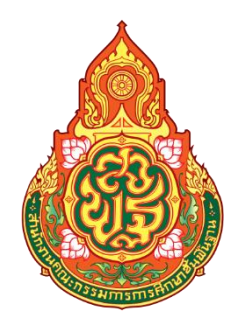

# คู่มือการปฏิบัติงาน เรื่อง การบันทึกรายการรับและนำส่งเงินของหน่วยงาน

โดย

นางสาวจุฬาลักษณ์ ชูลาน นักวิชาการเงินและบัญชีปฏิบัติการ กลุ่มบริหารงานการเงินและสินทรัพย์

สำนักงานเขตพื้นที่การศึกษาประถมศึกษาชุมพร เขต 2 สำนักงานคณะกรรมการการศึกษาขั้นพื้นฐาน กระทรวงศึกษาธิการ

#### คำนำ

คู่มือการปฏิบัติงานเล่มนี้ได้จัดทำขึ้นเพื่อใช้เป็นแนวทางในการปฏิบัติงาน ด้านบัญชีเรื่อง การบันทึก รายการรับและนำส่งเงินของหน่วยงาน ในระบบ New GFMIS Thai และระบบKTB Corporate online

ผู้จัดทาหวังเป็นอย่างยิ่งว่าคู่มือเล่มนี้จะเป็นแนวทางในการปฏิบัติงานให้กับเจ้าหน้าที่กลุ่มบริหารงาน การเงินและสินทรัพย์ข้าราชการครูและบุคลากรทางการศึกษา และบุคคลภายนอกผู้ที่สนใจสามารถนำไป ปฏิบัติงานการบันทึกรายการรับและนำส่งของหน่วยงาน ในระบบ New GFMIS Thaiและระบบ KTB Corporate onlineได้ถูกต้อง รวดเร็ว มีประสิทธิภาพ และเกิดประโยชน์ต่อทางราชการ

> นางสาวจุฬาลักษณ์ ชูลาน นักวิชาการเงินและบัญชีปฏิบัติการ

| เรื่อง                                                                                  | หน้า |
|-----------------------------------------------------------------------------------------|------|
| ขั้นตอนและมาตรฐานการปฏิบัติงาน ตามคู่มือการปฏิบัติงานสำนักงานเขตพื้นที่การศึกษา         |      |
| สำนักงานคณะกรรมการการศึกษาขั้นพื้นฐาน กระทรวงศึกษาธิการ                                 | 1    |
| แนวทางปฏิบัติทางบัญชีใน การรับเงิน และการนำเงินส่งคลังหรือฝากคลังผ่านระบบอิเล็กทรอนิกส์ |      |
| (e-Payment)                                                                             | 4    |
| การบันทึกรายการรับรายได้แผ่นดินของหน่วยงาน                                              | 8    |
| การบันทึกรายการนำส่งเงินของหน่วยงาน                                                     | 13   |

#### 1. ชื่องาน

#### การรับและการนำส่งเงิน

#### 2. วัตถุประสงค์

เพื่อให้การรับและนำส่งเงินถูกต้องตามระบบบัญชีเกณฑ์คงค้าง

#### 3. ขอบเขตของงาน

การจัดทำบัญชีตามหลักนโยบายบัญชีสาหรับหน่วยงานภาครัฐฉบับที่2, คู่มือแนวปฏิบัติทางบัญชีตาม เกณฑ์คงค้างสาหรับหน่วยงานภาครัฐและคู่มือการบัญชีภาครัฐสาหรับส่วนราชการแต่ไม่รวมถึงการจัดทำบัญชี ในระบบ GFMIS ซึ่งผู้ปฏิบัติงานจะต้องจัดทาคู่มือและขั้นตอนการปฏิบัติงานของตนเองตามที่ได้รับมอบหมาย งานในระบบ GFMIS เพิ่มเติม

#### 4. คำจำกัดความ

#### 5. ขั้นตอนการปฏิบัติงาน

5.1 การรับเงิน

- 5.1.1 บันทึกรายการรับเงินตามหลักฐานการรับเงินในทะเบียนคุมการรับและนำส่งเงิน
- 5.1.2 บันทึกรับเงินในระบบ GFMIS
- 5.1.3 พิมพ์รายงานการรับรายได้และนาเงินส่งคลังจากระบบ GFMIS

## 5.2 การนำส่งและนำฝากเงิน

- 5.2.1 บันทึกรายการนำส่งและนาฝากในทะเบียนคุม
- 5.2.2 บันทึกรายการการนำส่งและนำฝากตามหลักฐานในระบบ GFMIS
- 5.2.3 พิมพ์รายงานการรับรายได้และการนาส่งเงินคงคลังจากระบบ GFMIS
- 5.2.4 จัดเก็บหลักฐาน

#### 6. Flow Chart การปฏิบัติงาน

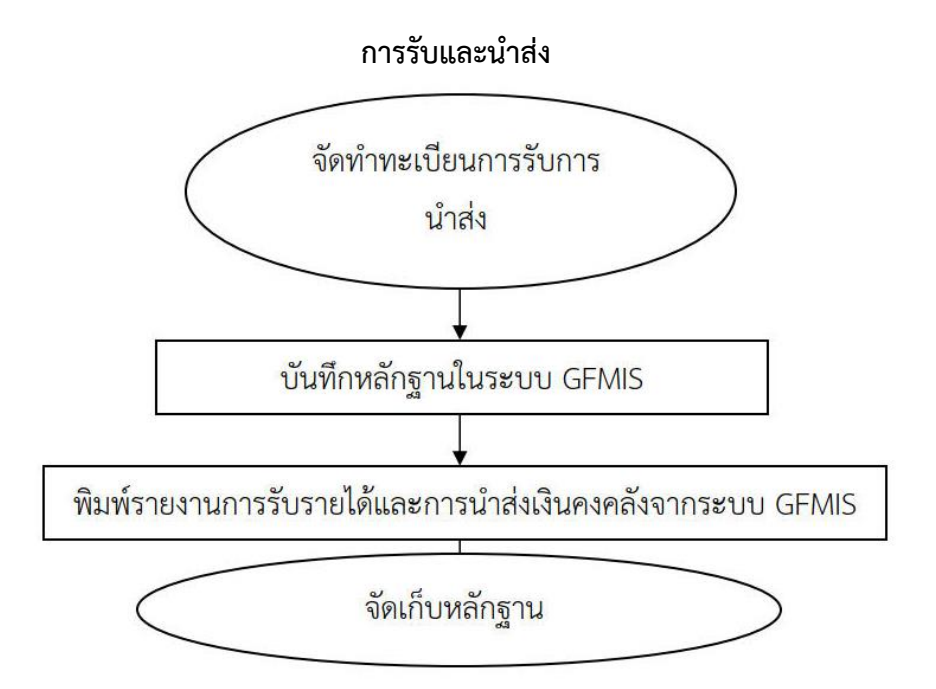

## 7. แบบฟอร์มที่ใช้

- 7.1. ใบนำส่ง
- 7.2. สำเนาใบนำฝากเงิน

#### 8. เอกสาร/หลักฐานอ้างอิง

- 8.1. คู่มือแนวปฏิบัติทางบัญชีตามเกณฑ์คงค้างสำหรับหน่วยงานภาครัฐ พ.ศ.2546
- 8.2. หนังสือกระทรวงการคลัง ด่วนที่สุดที่ กค0409/ว115 ลว. 30 กันยายน 2547
- 8.3. คู่มือการบัญชีภาครัฐส าหรับส่วนราชการ พ.ศ.2558

## 9.สรุปมาตรฐานกระบวนงาน

| ชื่องาน :    | : การรับและนำส่งเงิน                   | <b>ส่วนราชการ</b> กลุ่มบริหารงานการเงินและสินทรั              | ัพย์                     |                      | -                                       |
|--------------|----------------------------------------|---------------------------------------------------------------|--------------------------|----------------------|-----------------------------------------|
| มาตรฐา       | <b>นคุณภาพงาน</b> : การรับและนำส่งเงิน | ถูกต้องตามระบบบัญชีเกณฑ์คงค้าง                                |                          |                      |                                         |
| ตัวชี้วัดที  | <b>ู้สำคัญของกระบวนงาน</b> : ร้อยละการ | ปฏิบัติที่ถูกต้องของขั้นตอนการรับและนำส่งเงินระบบบัญชีเก      | าณฑ์คง <mark>ค้าง</mark> |                      |                                         |
| ลำดับ<br>ที่ | ผังขั้นตอนการดำเนินงาน                 | รายละเอียดงาน                                                 | เวลา<br>ดำเนินการ        | ผู้รับผิดชอบ         | หมายเหตุ                                |
| ଭ            |                                        | ทำทะเบียนคุมการรับ การนำส่งและนำฝาก                           | ๑๐ นาที                  | เจ้าหน้าที่<br>บัญชี | ระยะเวลาอาจ<br>เปลี่ยนแปลง              |
| ්ල           |                                        | บันทึกหลักฐานในระบบ GFMIS                                     | ๒๐ นาที                  | เจ้าหน้าที่<br>บัญชี | ได้ตามความ<br>เหมาะสมและ<br>ปริบาณาบที่ |
| ണ            |                                        | พิมพ์รายงานการรับรายได้และการนำส่งเงินคงคลังจาก<br>ระบบ GFMIS | ๒๐ นาที                  | เจ้าหน้าที่<br>บัญชี | ได้รับ                                  |
| ଝ            |                                        | จัดเก็บหลักฐาน                                                | ๑๐ นาที                  | เจ้าหน้าที่<br>บัญชี |                                         |
| เอกสารอื่    | อ้างอิง                                |                                                               |                          |                      |                                         |

ด. คู่มือแนวปฏิบัติทางบัญชีเกณฑ์คงค้างสำหรับหน่วยงานภาครัฐ พ.ศ.๒๕๔๖

พันังสือกระทรวงการคลัง ด่วนที่สุดที่ กค o๔๐๙/ว ๑๑๕ ลว. ๓๐ กันยายน ๒๕๔๗

คู่มือการบัญชีภาครัฐสำหรับส่วนราชการ พ.ศ. ๒๕๕๘

## แนวทางปฏิบัติทางบัญชีใน การรับเงิน และการนำเงินส่งคลังหรือฝากคลัง ผ่านระบบอิเล็กทรอนิกส์ (e-Payment)

การรับ และการนำเงินส่งคลังหรือฝากคลัง

 การรับเงินของส่วนราชการ กรรับคืนเงินเหลือจ่ายที่ยืม และการรับคืนเงินงบประมาณที่จ่ายไป แล้วบุคลากรในสังกัดหรือบุคคลภายนอก ให้รับผ่านระบบอิเล็กทรอนิกส์ (e-Payment) โดยใช้บริการรับชำระ เงินในระบบ KTB Corporation Online

2. การนำเงินส่งคลังหรือฝากคลัง ให้ส่วนราชการผู้เบิกนำเงินส่งคลัง หรือฝากคลังหรือนำส่งเงิน เบิกเกินส่งคืน หรือเงินเหลือจ่ายปีเก่าส่งคืนผ่านระบบอิเล็กทรอนิกส์ (e-Payment)

การรับเงิน และการนำเงินส่งคลังหรือฝากคลังของส่วนราชการตามเกณฑ์และปฏิบัติในการจ่ายเงิน การรับเงิน และการนำเงินส่งคลังหรือฝากคลังของส่วนราชการผ่านระบบอิเล็กทรอนิกส์ (e-Payment) ได้กำหนดให้การรับเงินส่วน ราชการ การรับคืนเงินเหลือจ่ายที่ยืม และการรับคืนเงินงบประมาณที่จ่ายไปแล้วจากบุคลากรในสังกัดหรือ บุคคลภายนอก ให้รับผ่านระบบอิเล็กทรอนิกส์ (e-Payment) โดยใช้บริการรับชำระเงินในระบบ KTB Corporate Online หรือรับชำระด้วยบัตรอิเล็กทรอนิกส์ (เดบิต/เครดิต) หรือ QR Code ผ่านเครื่อง EDC สำหรับการนำเงินส่งคลัง หรือฝากคลังในกรณีการนำส่งเงินรายได้แผ่นดิน การนำส่งเงินรายได้แผ่นดินแทนกัน การนำเงินนอกงบประมาณฝากคลัง การนำเงินนอกงบประมาณฝากคลังแทนกัน การนำส่งเงินที่รับคืนจากเงินที่ได้จ่ายไปแล้ว ให้ส่วนราชการผู้เบิกนำเงินส่ง คลัง หรือฝากคลัง หรือนำส่งเงินเบิกเกินส่งคืน หรือเงินเหลือจ่ายปีเก่าส่งคืนผ่านระบบอิเล็กทรอนิกส์ (e- Payment) ใน กรณีที่นำส่งก่อนสิ้นปีงบประมาณที่ขอเบิกหรือก่อนสิ้นระยะเวลาเบิกเงินที่กันไว้เบิกเหลื่อมปี ให้ส่วนราชการผู้เปิกนำเงินส่ง เงินเบิกเกินส่งคืน แต่ถ้านำส่งภายหลังกำหนดดังกล่าว ให้นำส่งเป็นรายได้แผ่นดิน ยกเว้นการรับคืนเงินค่ารักษาพยาบาลให้นำส่งคลังเป็นรายได้แผ่นดิน

#### หลักการในการดำเนินการ

สำนักงานเขตพื้นที่การศึกษาประถมศึกษาชุมพร เขต 2 มีข้าราชการครู และบุคลากรทางการศึกษา ในสังกัด คือโรงเรียนจำนวน 118 โรง ซึ่งมีการนำส่งเงินรายได้แผ่นดิน เช่น ดอกเบี้ยเงินอุดหนุน ดอกเบี้ยเงินโครงการอาหาร กลางวัน ค่าขายพัสดุชำรุด เงินปีเก่าเหลือจ่าย ฯลฯ มีการนำฝากเงินประกันสัญญาจากกระบวนการจัดซื้อ-จัดจ้าง มีการ นำส่งเงินเบิกเกินส่งคืนจากการชดใช้เงินยืม ในปีงบประมาณหนึ่ง ๆ เป็นจำนวนมาก เพื่อการบันทึกข้อมูลในระบบ GFMIS ได้อย่างครบถ้วน ถูกต้อง เป็นขั้นตอนง่ายต่อการดำเนินการ จึงได้ยึดหลักในการปฏิบัติงานเพื่อให้สอดคล้องกับ ระเบียบและหนังสือสั่งการต่าง ๆ ที่เกี่ยวข้อง ดังนี้

- 1. จัดแยกประเภทเอกสารการรับและนำเงินส่งคลังทุกครั้ง ก่อนการบันทึกบัญชีในระบบ
- 2. บันทึกข้อมูลในระบบทันที ที่มีการนำส่งเงิน อย่างน้อยภายในวันทำการถัดไป
- 3. ตรวจสอบวิเคราะห์รายการทางบัญชีเสมอเมื่อมีการบันทึกรับและส่งเงิน ในระบบ
- 4. เรียกรายงานเพื่อตรวจสอบทุกครั้งที่มีการบันทึกบัญชีในระบบ
- 5. จัดเก็บเอกสารการนำส่งเงินและรายงาน ใส่แฟ้มแยกเป็นประเภท เพื่อรอการตรวจสอบ
- 6. เรียกรายงานจัดเก็บและนำส่งเงินรายได้แผ่นดินแยกตามรหัสรายได้ เป็นประจำทุกเดือน

## ขั้นตอนการนำส่งเงินของสถานศึกษา

ขั้นตอนที่ 1 เจ้าหน้าที่การเงินของสถานศึกษาทำบันทึกขออนุมัตินำส่งเงินผ่านระบบอิเล็กทรอนิกส์ตาม ประเภทของเงิน เสนอผู้บริหารสถานศึกษา

ขั้นตอนที่ 2 กรอกแบบใบแจ้งการชำระเงิน แบ่งแบบฟอร์มได้ดังนี้

| ประเภทเงินนำส่ง   | รายการ                       | รหัสรายได้/เงินฝากคลัง |
|-------------------|------------------------------|------------------------|
| เงินรายได้แผ่นดิน | ดอกเบี้ยเงินฝากสถาบันการเงิน | 821                    |
|                   | เงินเหลือจ่ายปีเก่าส่งคืน    | 811                    |
|                   | ค่าขายของเบ็ดเตล็ด           | 830                    |
| เงินฝากคลัง       | เงินประกันสัญญา              | 901                    |
| เป็ญเวิ่มสู่เดีย  | เงินอุดหนุนปัจจัยพื้นฐานของ  | 725611                 |
|                   | ปึงบประมาณปัจจุบัน           | 123011                 |

กรอกแบบใบแจ้งการชำระเงินทั้ง 2 ส่วน คือส่วนของผู้ชำระเงิน และส่วนของธนาคาร โดยระบุ รายละเอียดดังนี้

- 1. วันที่ ที่ดำเนินการ
- 2. ชื่อโรงเรียน
- 3. จำนวนเงิน ตัวเลข และตัวอักษร
- 4. ชื่อผู้นำฝาก
- 5. เบอร์โทรศัพท์ ระบุเบอร์เจ้าหน้าที่การเงินของโรงเรียน

ขั้นตอนที่ 3 นำใบแจ้งการชำระเงิน ไปชำระเงินผ่านช่องทางการให้บริการของสาขา บมจ.ธนาคารกรุงไทย เพื่อเข้าบัญชีเงินฝากธนาคารของสำนักงานเขตพื้นที่การศึกษาประถมศึกษาชุมพร เขต 2 เพื่อการรับเงินทาง อิเล็กทรอนิกส์ Company Code : 703858

ขั้นตอนที่ 4 สถานศึกษาจะได้เอกสารส่วนของผู้ชำระเงินหลังจากทำธุรกรรมชำระเงินกับ บมจ. ธนาคารกรุงไทย เอกสารดังกล่าวให้ถือเป็นหลักฐานในการนำส่งเงินของสถานศึกษา เพื่อใช้ประกอบการบันทึก บัญชีของสถานศึกษา

ขั้นตอนที่ 5 สถานศึกษานำเอกสารหลักฐานส่งเงินรายได้แผ่นดิน ส่งสำนักงานเขตหรือส่งผ่านระบบสนับสนุน การบริหารจัดการสำนักงานเขตพื้นที่การศึกษาและสถานศึกษา (AMSS+) ทางใดทางหนึ่งภายในวันถัดไปของ วันที่มีการนำส่ง

## การส่งเอกสารหลักฐานการนำส่ง

้อ้างถึงหนังสือที่ ศธ 04042/3132 ลงวันที่ 9 ตุลาคม 2566 เอกสารหลักฐานประกอบด้วย

- 1. หนังสือนำส่ง
- 2. ใบนำส<sup>ุ่</sup>ง

- 3. สำเนาใบแจ้งการชำระเงิน (ส่วนของผู้ชำระเงิน)
- 4. สำเนาสลิปนำส่งของธนาคาร

## สาระและขั้นตอนในการดำเนินการที่เป็นระบบ

ด้วยกรมบัญชีกลางได้พัฒนาระบบรับและนำเงินส่งคลังในระบบ GFMIS อย่างสม่ำเสมอ โดยการ พัฒนาระบบล่าสุดเพื่อให้ระบบสามารถบันทึกข้อมูลประเภทของเงินที่นำส่งพร้อมกับการส่งเงินที่ ธนาคารกรุงไทย จำกัด (มหาชน) มีผลทำให้กระบวนการปฏิบัติงาน แบบเอกสารต่าง ๆ ที่ใช้ในการปฏิบัติงาน ตลอดจนชื่อบัญชีได้ปรับเปลี่ยนใหม่ด้วย ทั้งนี้เพื่อให้การปฏิบัติงานให้มีประสิทธิภาพยิ่งขึ้นนั้น การสอบทาน หรือการตรวจสอบข้อมูลจากรายงานที่เกี่ยวข้องถือเป็นสิ่งสำคัญที่จะละเลยไม่ได้ด้วยและเพื่อให้เข้าใจในระบบ รับและเงินส่งคลัง ในระบบ GFMIS จึงสรุปเป็นแผนภาพได้ดังนี้

#### แผนภาพผังกระบวนงานระบบรับและนำเงินส่งคลังในระบบ GFMIS

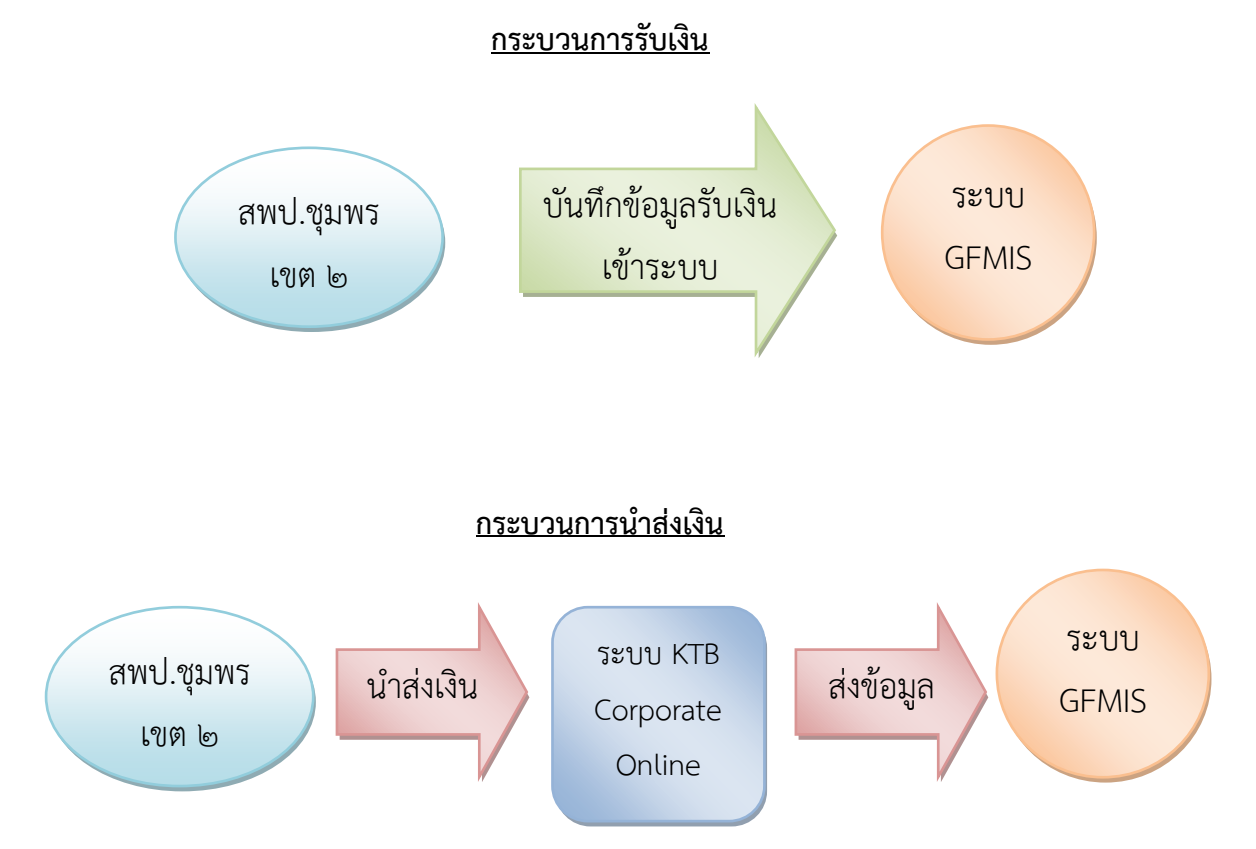

ขั้นตอนที่ 1 เมื่อสำนักงานเขตพื้นที่การศึกษาประถมศึกษาชุมพร เขต 2 จัดเก็บเงินรายได้ เพื่อเป็น หลักฐานประกอบการรับเงินแล้ว จะต้องบันทึกข้อมูลการรับเงินเข้าสู่ระบบ GFMIS เพื่อให้ข้อมูลและรายงาน ในระบบ GFMIS แสดงข้อมูลที่ถูกต้อง ครบถ้วนตรงกับข้อเท็จจริงที่เกิดขึ้น หากการบันทึกข้อมูลการรับเงินเข้า สู่ระบบไม่ถูกต้องไม่ครบถ้วน ก็จะส่งผลให้ข้อมูลการรับเงินที่ปรากฏในรายงานในระบบ GFMIS คลาดเคลื่อน ด้วย **ขั้นตอนที่ 2** สำนักงานเขตพื้นที่การศึกษาประถมศึกษาชุมพร เขต 2 นำส<sup>ุ่</sup>งเงินผ่านระบบ KTB Corporate Online

<u>ขั้นตอนที่ 3</u>ส่วนราชการตรวจสอบรายงานการนำส่งเงิน ผ่าน KTB Corporate Online (NRP\_KCB\_002)ในระบบ GFMIS

## คำสั่งงานและประเภทเอกสารในระบบรับและเงินส่งคลังในระบบ GFMIS

| การบันทึกรายการ                         | แบบฟอร์ม  | คำสั่งงาน | ประเภทเอกส | สารที่ได้จาก |
|-----------------------------------------|-----------|-----------|------------|--------------|
|                                         | ชำระผ่าน  |           | บันทึก     | กลับรายการ   |
|                                         | ระบบ KTB  |           | รายการ     |              |
|                                         | Corporate |           |            |              |
|                                         | Online    |           |            |              |
| 1. การรับเงิน                           |           |           |            |              |
| 1.1 เงินรายได้แผ่นดิน                   |           |           |            |              |
| - งบประมาณปีเก่าเหลือจ่าย               | 811       |           |            |              |
| -ดอกเบี้ยเงินฝากธนาคาร                  | 821       | ZRP_RA    | RA         | SA           |
| -รายได้อื่น(ขายทอด,จำหน่ายพัสดุ)        | 830       |           |            |              |
| -รายได้ค่าธรรมเนียม (เบ็ดเตล็ด)         | 670       |           |            |              |
| 1.2 เงินนอกงบประมาณที่ฝากคลัง           | 901       | ZRP_RB    | RB         | SB           |
| 1.3 เงินเบิกเกินส <sup>ุ่</sup> งคืน    | 611       | ZGL_BD4   | BD         | BD           |
| 1.4 เงินนอกงบประมาณที่ไม่ฝากคลัง        | -         | ZRP_RE    | RE         | RZ           |
| 2. การนำส่งเงิน                         |           |           |            |              |
| 2.1 เงินรายได้แผ่นดิน                   | -         | ZRP_R1    | R1         | S1           |
| 2.2 เงินนอกงบประมาณที่ฝากคลัง           | -         | ZRP_R2    | R2         | S2           |
| 2.3 เงินเบิกเกินส <sup>่</sup> งคืนเงิน | -         | ZRP_R6    | R3         | S6           |
| 2.6 เงินนอกงบประมาณที่ไม่ฝากคลัง        | -         | ZF_02_PP  | PP         | PZ           |

#### การบันทึกรายการรับรายได้แผ่นดินของหน่วยงาน

การบันทึกรายการรับเงินรายได้แผ่นดินของหน่วยงาน

 เข้าระบบ New GFMIS Thai เลือกระบบบันทึกข้อมูลหน่วยงานภาครัฐ ระบบแสดงหน้าจอบันทึก รายการ เลือกระบบรับและนำส่งรายได้ เพื่อเข้าสู่เมนูจัดเก็บรายได้กดปุ่ม จัดเก็บรายได้ แบบฟอร์ม นส01 การรับเงินของหน่วยงาน

| $ \begin{array}{c} \hline \textcircled{\begin{tabular}{c} @ & gFMIS PORTAL \\ \hline \hline \hline \hline \hline \hline \hline \hline \hline \hline \hline \hline \hline \hline \hline \hline \hline \hline $ | × +                             | e e 🍵 e e 🖉 anno e e            | Cannol X Constant A Server 1 Server                                    | Q @ ☆ ★ <b>D</b> @ :         |
|----------------------------------------------------------------------------------------------------|---------------------------------|---------------------------------|------------------------------------------------------------------------|------------------------------|
|                                                                                                    |                                 |                                 | F <b>MÍS</b> Thai<br>Iðinnasgillu Biðinso Un állru J                   |                              |
| <b>O-</b> A200040                                                                                                    | 01871001 🧕 ອັญชีษฐา ຈີຍາເพชร    | นักวิชาการเงินและบัญชี          | 🏥 กระทรวงศึกษาธิการ   := 20004 สำนักงานคณะกรรมการ<br>การศึกษาขับกับฐาน | <b>(</b> ) 15/03/2567, 09:37 |
| MENU                                                                                                    |                                 |                                 |                                                                        | = =                          |
| ູ<br>ບ້อมูลส่วนตัว                                                                                                    |                                 |                                 |                                                                        |                              |
| LOGOUT                                                                                                    | AGENCY                          | AGENCY ONLINE REPORT            | CONVERSION REPORT                                                      |                              |
|                                                                                                    | ระบบบันทึกข้อมูลหน่วยงานภาครัฐ  | ระบบรายงานหน่วยงานภาครัฐ        | รายงาน Conversion                                                      |                              |
|                                                                                                    | Last access : 14/03/2567, 09:37 | Last access : 14/03/2567, 09:37 | Last access : 14/03/2567, 09:37                                        |                              |

| 🚳 🤌 [ 🛐 🖸                                               |                                                                                                    | EN 🧤 😪 ail 🍫 隆 13:26                       |
|---------------------------------------------------------|----------------------------------------------------------------------------------------------------|--------------------------------------------|
| $\substack{ { { { { { { { { { { { { { { { { { {$        | c 🕞 Web Driline x +                                                                                                    | er the the the the the the the the the the |
| New GFMIS<br>Thai                                       | ระบบบริหารการเงินการคลังภาครัฐแบบอิเล็กทรอนิกส์ใหม่<br>NEW GOVERNMENT FISCAL MANAGEMENT INFORMATION SYSTEM                                                                                       |                                            |
| รพัสผู้ใช้ : A20004001871001                            | <b>ชื่อผู้ใช้</b> : อัยูชิษฐาจิตาเพชร <b>คำแหน่ง</b> : นักวิชาการเงินและบัญชี <b>อังกีด</b> : สำนักงานคณะกรรมการการศึกษาขั้นที่บฐาน                                                              |                                            |
| สู่มือการใช้งาน                                         | บันทึกรายการ                                                                                                    |                                            |
| ข้อมูลผู้ใช้   แก้ไขรหัสผ่าน<br>ออกจากระบบ   สลับผู้ใช้ | สราง/บนทัก/คนทา/เปลี่ยนแปลง เอกสาร                                                                                                    |                                            |
| เสือกรายการที่ต้องการ                                   | ระบบบริหารงบประมาณ                                                                                                    |                                            |
| יז אסינער                                               | ระบบจัดซื้อจัดจ้าง                                                                                                    |                                            |
|                                                         | ระบบเบิกจ่าย                                                                                                    |                                            |
|                                                         | ระบบรับและนำส่งรายได้     ระบบรับและนำส่งรายได้       • ขอรับแบบฟิซ์ม Excel Loader       • พิกเร็กบรายได้       แลงเจาการในริเมงของกว่างสาม       หลงเจาการในริเมงของกว่างสาม       • เป็นจำเว็บ |                                            |
| 🚳 🤅 📺 D                                                 | ระบบบัญชีแยกประเภท                                                                                                    | EN 🛼 😭 Jat 🍬 隆 1330<br>15/J/2567           |

 2. ขั้นตอนการบันทึกรายการการบันทึกรายการรับเงินของหน่วยงาน ประกอบด้วย การบันทึก รายการ 3 ส่วน คือ ข้อมูลส่วนหัวข้อมูลทั่วไป และรายการจัดเก็บ

| SMSS                                                                                                    | 🗙 🛛 🇑 Krungthai Corporate Online                        | 🗙 🗍 🎯 GFMIS PORTAL                                                   |                               | × 🕂                       | 100 C 100 C 100 C 100 C 100 C 100 C 100 C 100 C 100 C 100 C 100 C 100 C 100 C 100 C 100 C 100 C 100 C 100 C 100 |                             |
|----------------------------------------------------------------------------------------------------|---------------------------------------------------------|----------------------------------------------------------------------|-------------------------------|---------------------------|----------------------------------------------------------------------------------------------------|-----------------------------|
| ← → C 🔒 agency-wo                                                                                                    | Il.gfmis.go.th/ns01/ns011                               |                                                                      |                               |                           |                                                                                                    | 역 년 ☆ 🖈 🛛 🚳 ፤               |
| รหัสผู้ใช้ : A20004001871001                                                                                                    | ชื่อผู้ใช้ : อัญชิษฐา จิยาเพชร ดำแหน่ง : 1              | นักวิชาการเงินและบัญชี <b>สังกัด</b> : สำนักงานค                     | ลณะกรรมการการศึกษาขั้นพื้นฐาน |                           |                                                                                                    | สร้าง กลับรายการ ค้นพา      |
| เข้าสู่ระบบเมื่อ : 13:15:43<br>ชู่มือการใช้งาน<br>ข้อมูลผู้ใช้   แก้ไขรพัสผ่าน                                                                                                    | การรับเงินของหน่วยงาน (นส<br>สร้างการรับเงินของหน่วยงาน | . 01)                                                                |                               |                           |                                                                                                    |                             |
| ออกจากระบบ   สถบผูเข<br>ระบบน้ำส่ง                                                                                                    | รหัสหน่วยงาน<br>รหัสพื้นที่                             | 20004<br>สมง.คกก.การศึกษาขั้นพื้นฐ                                   | u .                           | <u>ประจำวันที่</u><br>*29 | 18 มีนาคม 2567<br>6                                                                                             | Ē                           |
| » จัดเก็บรายได้<br>» นำส่งเงิน                                                                                                    | รทัสหน่วยเป็กจ่าย                                       | 8000 - บุมพร<br>2000400187<br>สำนักงานเขลพื้นที่การศึกษาประณภักษาชุม | พรเขศ 2 อำเภอพดังส่วน         | <u>ประเภทการรับเงิน</u>   | RA - รายได้แต่นดิน                                                                                              | ~                           |
| รอบบันทั่งสั<br>มที่บรายได้<br>กลังเงิน<br>เมนูอัคไป   กลับหน้าหลัก                                                                                                    | <u>การอ้างอิง</u><br>ซึ่งข้อมูลจากไฟล์                  | แนบไฟล์                                                              |                               |                           |                                                                                                    |                             |
|                                                                                                    | ข้อมูลทั่วไป รายการจัดเก็บ                              |                                                                      |                               |                           |                                                                                                    |                             |
|                                                                                                    | รายละเอียดสถานะเงินที่รับ                               |                                                                      |                               |                           |                                                                                                    |                             |
|                                                                                                    | ประเภทเงิน                                              | เงินสด/เข็คผลประโยชน์                                                | ~                             |                           |                                                                                                    |                             |
|                                                                                                    | แหล่งของเงิบ                                            | 2567 🗸                                                               |                               |                           |                                                                                                    |                             |
| และสะมายนอนปริศามาป์<br>ที่ประเทศไข้<br>เองการราบ ( สถับผู้ที่<br>ระบบนำส่ง<br>ระบบนำส่ง<br>ระบบนำส่ง<br>เมนูร์ลไป ( ครับหน้าหลัก<br>เมนูร์ลไป ( ครับหน้าหลัก<br>รับรับเรียง)<br>ระบบนำส่ง<br>เมนูร์ลไป ( ครับหน้าหลัก<br>รับระบบน่ะ<br>เมนูร์ลไป ( ครับหน้าหลัก<br>รับระบบน่ะ<br>เมนูร์ลไป ( ครับหน้าหลัก<br>รับระบบน่ะ<br>เมนูร์ลไป ( ครับหน้าหลัก<br>รับระบบน่ะ<br>เมนูร์ลไป ( ครับหน้าหลัก<br>รับระบบน่ะ<br>เมนูร์ลไป ( ครับหน้าหลัก<br>รับระบบน่ะ<br>เมนูร์ลไป ( ครับหน้าหลัก<br>รับระบบน่ะ<br>เมนูร์ลไป ( ครับหน้าหลัก<br>รับระบบน่ะ<br>เมนูร์ลไป ( ครับหน้าหลัก)<br>รับระบบน่ะ<br>เมนูร์ลไป ( ครับหน้าหลัก)<br>รับระบบน่ะ<br>เมนูร์ลไป ( ครับหน้า)<br>รับระบบน่ะ<br>เมนูร์ลไป ( ครับหน้า)<br>รับระบบน่ะ<br>เมนูร์ลไป ( ครับหน้า)<br>รับระบบน่ะ<br>เมนูร์ลไป ( ครับหน้า)<br>รับระบบน่ะ<br>เมนูร์ลไป ( ครับหน้า)<br>รับระบนใน<br>เมนูร์ลไป ( ครับหน้า)<br>รับระบนไป ( ครับหน้า)<br>เมนูร์ลไป ( ครับหน้า)<br>รับระบนไป ( ครับหน้า)<br>เมนูร์ลไป ( ครับหน้า)<br>เมนูร์ลไป ( ครูร์ลไป ( ครับหน้า)<br>เมน | <u>จำนวนเงิน</u>                                        |                                                                      | ·                             | ארי                       |                                                                                                    |                             |
|                                                                                                    | ข้อมูลหน่วยงาน                                          |                                                                      |                               |                           |                                                                                                    |                             |
|                                                                                                    | <u>รหัสศูนย์ต้นทุนผู้จัดเก็บ</u>                        | 20004001B7<br>สำนักงานเธคพื้นที่การทึกษาประณศักษาชุ                  | ) (                           | ٩                         |                                                                                                    |                             |
|                                                                                                    | <u>รหัสรายได้</u>                                       |                                                                      |                               | ٩                         |                                                                                                    |                             |
|                                                                                                    | คำอธินายเอกสาร                                          |                                                                      |                               |                           |                                                                                                    |                             |
|                                                                                                    |                                                         |                                                                      |                               |                           |                                                                                                    |                             |
| 🚳 🤌 🚞                                                                                                    | D 🚺 🔛                                                   |                                                                      |                               | Approximates              | TRANS. IT ARE N                                                                                                 | TH 🍢 🙀 📲 13:16<br>18/3/2567 |

## ให้บันทึกรายละเอียดข้อมูลส่วนหัว ข้อมูลส่วนหัว

| - รหัสหน่วยงาน      | ระบบแสดงรหัสหน่วยงาน จำนวน 5 หลักให้อัตโนมัติตามสิทธิการเข้าใช้งาน    |
|---------------------|-----------------------------------------------------------------------|
|                     | ระบบ สนง.คกก.การศึกษาขั้นพื้นฐาน 20004                                |
| - ประจำวันที่       | ระบบแสดงวันที่ปัจจุบันให้อัตโนมัติ สามารถระบุวันที่โดย กดปุ่มปฏิทิน   |
| - รหัสพื้นที่       | ระบบแสดงรหัสพื้นที่ จำนวน 4 หลักให้อัตโนมัติตามสิทธิการเข้าใช้งานระบบ |
|                     | ตัวอย่างแสดง 8600–ชุมพร                                               |
| - งวด               | ระบบแสดงงวดบัญชีให้อัตโนมัติซึ่งจะสัมพันธ์กับ วันที่ผ่านรายการ        |
| - รหัสหน่วยเบิกจ่าย | ระบบแสดงรหัสหน่วยเบิกจ่าย จำนวน 10 หลักให้อัตโนมัติตามสิทธิการเข้า    |
|                     | ใช้งานระบบ ตัวอย่างแสดง 2000400187สำนักงานเขตพื้นที่การศึกษา          |
|                     | ประถมศึกษาชุมพร เขต 2 อำเภอหลังสวน                                    |
| - ประเภทการรับเงิน  | ระบุประเภทการรับเงิน โดยกดปุ่ม เลือก "RA - รายได้แผ่นดิน"             |
| - การอ้างอิง        | ระบุการอ้างอิงในรูปแบบ RYYXXXXXX R คือ ค่าคงที่ Y คือ 2 หลักท้าย      |
|                     | ของปีงบประมาณ พ.ศ. X คือ Running Number 7 หลัก ซึ่งเป็นเลขที่         |
|                     | ภายในของหน่วยงาน ตัวอย่างระบุ R670000001                              |

ข้อมูลทั่วไป

รายละเอียดสถานะเงินที่รับ
- ประเภทเงิน ระบุประเภทเงิน โดยกดปุ่ม เลือก "เงินฝากธนาคารเพื่อนำส่งคลัง"
- แหล่งของเงิน ระบบแสดงรหัสแหล่งของเงิน จำนวน 7 หลักให้อัตโนมัติ โดยจะสัมพันธ์กับ รหัสรายได้
- จำนวนเงิน ระบุจำนวนเงินรายได้แผ่นดินที่จัดเก็บ
ข้อมูลหน่วยงาน
- รหัสศูนย์ต้นทุนผู้จัดเก็บ ระบุรหัสศูนย์ต้นทุนผู้จัดเก็บ จำนวน 10 หลัก
กรณีเป็นรายได้ของสำนักงานเขต ใช้รหัสศูนย์ต้นทุน 2000400187
กรณีเป็นรายได้ของโรงเรียน ใช้รหัสศูนย์ต้นทุน 2000400188
- รหัสรายได้ ระบุรหัสรายได้จำนวน 3 หลัก รหัสรายได้ 821 ดอกเบี้ยเงินฝากธนาคาร
811 รายได้เงินเหลือจ่าย 830 รายได้ค่าขายของเบิดเตล็ด

ให้กดปุ่ม <mark>รายการจัดเก็บ</mark> เพื่อเข้าสู่หน้าจอการบันทึกรายการจัดเก็บ และบันทึกรายละเอียด

| S SMSS                                                                        | 🗙 📔 🧑 Krungthai Corporate Online                                | 🗙 🗍 🎯 GFMIS PORTAL                                   | 🗙 🕜 Web Online                                                                                                    | × 🕈                                                       |                    |                                                      |
|-------------------------------------------------------------------------------|-----------------------------------------------------------------|------------------------------------------------------|----------------------------------------------------------------------------------------------------|-----------------------------------------------------------|--------------------|------------------------------------------------------|
| ← → C 🔒 agency-wo                                                             | l.gfmis.go.th/ns01/ns011                                        |                                                      |                                                                                                    |                                                           |                    | ् ् e 🖈 🖿 🚱 :                                        |
| รพัสผู้ใช้ : A20004001871001                                                  | ชื่อผู้ใช้ : อัญชิษฐา จิยาเพชร สำแหน่ง : นัก                    | าวิชาการเงินและบัญชี <b>สังกัด</b> :สำนักงานค        | นะกรรมการการศึกษาขั้นพื้นฐาน                                                                                                    |                                                           |                    | สร้าง   กลับรายการ   คันหา                           |
| เข้าสู่ระบบเมื่อ: 13:15:43<br>สู่มือการใช้งาน<br>ข้อมูลผู้ใช้   แก้ไขรทัสผ่าน | <b>การรับเงินของหน่วยงาน (นส.</b><br>สร้างการรับเงินของหน่วยงาน | 01)                                                  |                                                                                                    |                                                           |                    |                                                      |
| ออกจากระบบ   สลับผู้ใช้<br>ระบบน้ำส่ง                                         | รหัสหน่วยงาน                                                    | 20004<br>สนา.คคร.การศึกษาขั้นพื้นฐ                   |                                                                                                    | ประจำวันที่                                               | 18 มีนาคม 2567     | α dr' kr ≫ ∐ (ge<br>αδια   nětusnems   funn<br>Ε<br> |
| » รัดเก็บรายได้                                                               | รหัสพื้นที่                                                     | B600 - ชุมพร                                         | และมันที่ ซึ่งที่: สำนักงานคลสตรรมการการศึกษาที่นที่ปฐาน เชริง ( กลับรรมการ ) กับก<br>เกาะศึกษาขึ้นสั้นฐ<br>นูแทช v เรท 6<br>บรรมการวรับเรีย RA-รายได้แล่นดิน v |                                                           |                    |                                                      |
| » นำส่งเงิน                                                                   | รทัสหน่วยเบิกจ่าย                                               | 20004001B7<br>สำนักงานเขตทั้นที่การศึกษาประณภักษาชมว | งระบท 2 อำเภอหลังสวน                                                                                                    | <u>ประมาทการรับเงิน</u>                                   | RA - รายได้แค่นดิน | ~                                                    |
| เมนูถัดไป   กลับหน้าหลัก                                                      | <u>การข้างยิง</u><br>ซึ่งข้อมูลจากไฟล์                          | แนบไฟล์                                              |                                                                                                    |                                                           |                    |                                                      |
|                                                                               | ข้อมูลทั่วไป รายการจัดเก็บ                                      |                                                      |                                                                                                    |                                                           |                    |                                                      |
|                                                                               | รายถะเอียดเอกสาร<br>                                            |                                                      |                                                                                                    |                                                           |                    |                                                      |
|                                                                               | สาคบท 1<br>ร <del>พัสบัญขึ้นยกประเภท</del>                      |                                                      |                                                                                                    | Q รพัสบัญชีย่อยของบัญชีแยก<br>ประเภท (Sub Book GL)        |                    |                                                      |
|                                                                               | <u>จำนวนเงิน</u>                                                |                                                      | υ                                                                                                    | าท <u>รหัสหน่วยงานคู่ค้า</u><br>( <u>Trading Partner)</u> |                    | ٩                                                    |
|                                                                               | รายละเอียดเพิ่มเติม                                             |                                                      |                                                                                                    |                                                           |                    |                                                      |
|                                                                               |                                                                 |                                                      |                                                                                                    |                                                           |                    |                                                      |
|                                                                               |                                                                 |                                                      | <ul><li>จัดเก็บรายการนี้ลงดาราง</li></ul>                                                                                                    | ลบข้อมูลรายการนี้ สร้างข้อมูลรายการใ                      | izwi               |                                                      |
|                                                                               |                                                                 |                                                      | (                                                                                                    | จำลองการบันพึก                                            |                    |                                                      |
|                                                                               |                                                                 |                                                      | LA STORE A                                                                                                    | Ingeneration of the Party of                              | Capita M           | TH 🗤 😪 .al 🍬 📴 13:19                                 |

รายการจัดเก็บ

รายละเอียดเอกสาร

- รหัสบัญชีแยกประเภททั่วไป

ระบุรหัสบัญชีแยกประเภท จำนวน 10 หลัก โดยระบุให้ สอดคล้องรหัสรายได้และรหัสแหล่งของเงิน 4203010101 รายได้ดอกเบี้ยเงินฝากที่สถานบันการเงิน 4206010102 รายได้เงินเหลือจ่าย 4206010199 รายได้ค่าขายของเบ็ดเตล็ด รหัสบัญชีย่อยของบัญชีแยกประเภท ระบุรหัสบัญชีย่อยของบัญชีแยกประเภท(Sub Book GL) กรณีที่ใช้บัญชีแยกประเภทที่ต้องระบุรหัสบัญชีย่อย (ไม่ระบุ)
 จำนวนเงิน ระบุจำนวนเงินรายได้แผ่นดินที่จัดเก็บ
 รหัสหน่วยงานคู่ค้า ระบุรหัสหน่วยงานคู่ค้า จำนวน 5 หลัก (Trading Partner) กรณีที่ใช้บัญชีแยกประเภทที่ต้องระบุหน่วยงานคู่ค้า (ไม่ระบุ)
 รายละเอียดเพิ่มเติม ระบุเลขที่เอกสารการรับเงิน หรือ คำอธิบายรายการ รับ ดอกเบี้ยเงินฝากธนาคารของโรงเรียน......(ระบ)..........

ให้กดปุ่ม <mark>จัดเก็บรายการนี้ลงตาราง</mark> เพื่อจัดเก็บรายการนี้ลงในตาราง

| S SMSS                                                                                                    | 🗙 🛛 🏀 Krungthai Corporate Online                                                                      | 🗙 🛛 🎯 GFMIS PORTAL                                      | 🗙 🌀 Web Online                                                                                                    | × 🕂                                                |                    |                             |
|----------------------------------------------------------------------------------------------------|----------------------------------------------------------------------------------------------------|---------------------------------------------------------|----------------------------------------------------------------------------------------------------|----------------------------------------------------|--------------------|-----------------------------|
| ← → C 🗎 agency-wol.                                                                                            | .gfmis.go.th/ns01/ns011                                                                               |                                                         |                                                                                                    |                                                    |                    | ९ 🖻 🖈 🖿 🚱 ।                 |
|                                                                                                    |                                                                                                    |                                                         | - 5.5                                                                                                    |                                                    |                    |                             |
| รทัศผู้ใช้ : A20004001871001<br>เข้าสู่ระบบเมื่อ : 13:15:43<br>ผู้มีอการใช้งาน<br>ข้อมูลผู้ใช้   แก้ไขรทัศผ่าน | ขอมูเขาะ อออออฐาจอาเพอร่า สาแหน่ง : เบา<br>การรับเงินของหน่วยงาน (นส. )<br>สร้างการรับเงินของหน่วยงาน | วขาการเงนและบญช <b>ธงกค</b> : สามกงาบคณ<br>)1)          | ะกรรมการการสกษาขนพบฐาน                                                                                                    |                                                    |                    | ראעואן גיזינטובטיאזן אויציא |
| ออกจากระบบ   สสบผูเข<br>ระบบน้ำส่ง                                                                             | รพัสหบ่วยงาบ                                                                                          | 20004<br>สนุร.คกก.ศาสทึกษาขั้นพื้นฐ                     | งมลตรรมการการศึกษาขึ้นที่มราย<br>มระสร้างได้สรายการ (คิกก<br>มระสร้างได้มี<br>ราก 6<br>มระสาการรับเรีย<br>สร้างได้แต่งคลายได้แต่งคลายได้เลืองคลายได้แต่งคลายได้แต่งคล |                                                    |                    |                             |
| » จัดเก็บรายได้                                                                                                | รหัสพื้นที                                                                                            | 8600 - <i>ų</i> uwr                                     | ~                                                                                                    | 429                                                | 6                  |                             |
| » นำส่งเงิน                                                                                                    | รพัสหน่วยเบ็กจ่าย                                                                                     | 20004001B7<br>สำนักงานเขตพื้นที่การศึกษาประณมศึกษาชุมพร | สขต 2 อำเภอทลังสวน                                                                                                    | <u>ประเภทการรับเงิน</u>                            | RA - รายได้แผ่นดิน | •                           |
|                                                                                                    | <u>การถ้างอิง</u>                                                                                     |                                                         |                                                                                                    |                                                    |                    |                             |
| เมมูถด เบ   กลบหนาหลก                                                                                          | <u>ดีพ้อมูลจากไฟล์</u>                                                                                | และไฟด์                                                 |                                                                                                    |                                                    |                    |                             |
|                                                                                                    | ข้อมูลทั่วไป รายการจัดเก็บ                                                                            |                                                         |                                                                                                    |                                                    |                    |                             |
|                                                                                                    | รายละเอียดเอกสาร                                                                                      |                                                         |                                                                                                    |                                                    |                    |                             |
|                                                                                                    | ลำดับที่ 1                                                                                            |                                                         |                                                                                                    |                                                    |                    |                             |
|                                                                                                    | รพัสบัญชั่นแกประเภท                                                                                   |                                                         | ٩                                                                                                    | ) รพัสบัญชีย่อยของบัญชีแยก<br>ประเภท (Sub Book GL) |                    |                             |
|                                                                                                    | <u>ข้านวนเงิน</u>                                                                                     |                                                         | ארע                                                                                                    | รษัสหน่วยงานคู่ค้า<br>(Trading Partner)            |                    | ٩                           |
|                                                                                                    | รายละเอียคเพิ่มเติม                                                                                   |                                                         |                                                                                                    |                                                    |                    |                             |
|                                                                                                    |                                                                                                    |                                                         |                                                                                                    |                                                    |                    |                             |
|                                                                                                    |                                                                                                    |                                                         | <ul><li>จัดเก็บรายการนี้สงดาราง</li></ul>                                                                                                    | บข้อมูลรายการนี้ สร้างข้อมูลรายการใหม่             |                    |                             |
|                                                                                                    |                                                                                                    |                                                         | 4                                                                                                    | าลองการบันพึก                                      |                    |                             |
|                                                                                                    |                                                                                                    |                                                         |                                                                                                    |                                                    |                    | 711                         |
| 🥨 🧲 🔚                                                                                                    |                                                                                                    |                                                         |                                                                                                    | Participation of the second second                 |                    | 18/3/2567                   |

การจัดเก็บรายการบันทึก

หลังจากกดปุ่มจัดเก็บรายการนี้ลงในตารางแล้วระบบจะจัดเก็บข้อมูลการบันทึกรายการจัดเก็บ 1 บรรทัดรายการ โดยมีรายละเอียดประกอบด้วย ลำดับที่ชื่อบัญชีรหัสบัญชีแยกประเภททั่วไปรายละเอียด เพิ่มเติม และจำนวนเงิน (บาท) จำนวนเงินจัดเก็บไป

ให้กดปุ่ม <mark>จำลองการบันทึก</mark> เพื่อเข้าสู่ระบบการตรวจสอบข้อมูล ระบบแสดงรายละเอียดผลการ ตรวจสอบ ประกอบด้วย ผลการบันทึก รหัสข้อความและคำอธิบาย ให้ตรวจสอบและดำเนินการ ดังนี้

|       |                 |           |                     | <b>ดัดเก็บรายการนี้ลงหาราง</b> ลบซ์ส | อมูสรายการนี้ สร้างข้อมูสรายการใหม่            |                  |                       |
|-------|-----------------|-----------|---------------------|--------------------------------------|------------------------------------------------|------------------|-----------------------|
| เลือก | <u>ลำดับที่</u> | <u>PK</u> | <u>ชื่อบัญชี</u>    | <u>รหัสบัญชีแขกประเภท</u>            | รายละเอียดเพิ่มเติม                            |                  | <u>จำนวนเงิน(บาท)</u> |
|       | 1               | เครดิต    | รายได้เงินเหลือจ่าย | 4206010102                           | รับเงินเหลือจ่ายปีเก่าส่งคืนโรงเรียนบ้านวังปลา |                  | - 69,200.00           |
|       |                 |           |                     |                                      |                                                | จำนวนเงินจัดเก็บ | 69,200.00             |
|       |                 |           |                     | < ( จำคอ                             | 1 >                                            |                  |                       |

ให้กดปุ่ม <mark>บันทึกข้อมูล</mark> เพื่อให้ระบบบันทึกรายการระบบบันทึกการรับเงินของหน่วยงานหลังจากกด ปุ่มบันทึกข้อมูล ระบบบันทึกการรับเงินของหน่วยงาน โดยแสดงสถานะสำเร็จได้ เลขที่เอกสาร 10XXXXXXX

| พลการ                                                                                 | รบันทึก                                                                                   | รพัก                                                                                                    | เช้อความ                                                                                                    |                                                                                                    |                                                                                                    | คำอธิบาย                                                                                                    |                                                                                                    |        |
|---------------------------------------------------------------------------------------|-------------------------------------------------------------------------------------------|----------------------------------------------------------------------------------------------------|----------------------------------------------------------------------------------------------------|----------------------------------------------------------------------------------------------------|----------------------------------------------------------------------------------------------------|----------------------------------------------------------------------------------------------------|----------------------------------------------------------------------------------------------------|--------|
| สำ                                                                                    | เร็จ                                                                                      |                                                                                                    | 5001                                                                                                    |                                                                                                    | ตรวจสอบเอกสาร - ไ                                                                                                    | ม่มีข้อผิดพลาด: PRD                                                                                                    | Client 20                                                                                                    |        |
| ให้                                                                                   | ้ักดปุ่ม                                                                                  | <mark>พิมพ์รายง</mark> า                                                                                                    | <sub>บันทึกข้อมูเ</sub><br>าน เพื่อพิม                                                                                                    | ้ กลับไปแก้<br>พ์รายงาน                                                                                                    | ใขข้อมูล Export XML Exf                                                                                                    | MORT PLACE                                                                                                    |                                                                                                    |        |
| ารบันทึกรา                                                                            | เยการ                                                                                     |                                                                                                    |                                                                                                    |                                                                                                    |                                                                                                    |                                                                                                    |                                                                                                    |        |
| មត                                                                                    | การบันทึก                                                                                 |                                                                                                    | เลขที่เอกสาร                                                                                                    |                                                                                                    | รพัสหน่วยงาน                                                                                                    | ปีบัญชี                                                                                                    | สถานะเอกสาร                                                                                                    |        |
|                                                                                       | สำเร็จ                                                                                    |                                                                                                    | 1000037423                                                                                                    |                                                                                                    | 20004                                                                                                    | 2024                                                                                                    | ผ่านรายการ                                                                                                    |        |
|                                                                                       |                                                                                           |                                                                                                    |                                                                                                    | \$08303100                                                                                                    | รรับรายได้และนำส่งเริงเดงคลัง                                                                                                    |                                                                                                    | หน้าที่ 1 จากทั้งหมด                                                                                                    | 1      |
|                                                                                       |                                                                                           |                                                                                                    |                                                                                                    | รายงานกา                                                                                                    | รรบรายโดและนาสงเงนคงคลง                                                                                                    |                                                                                                    | ทมาท 1 จากทุกมห                                                                                                    | 1      |
| diagener                                                                              | . 2024 10                                                                                 | 00027422                                                                                                    |                                                                                                    | นส01                                                                                                    | - การรบเงนของหนวยงาน                                                                                                    |                                                                                                    |                                                                                                    |        |
| ไระเภทเอกสาร                                                                          | : RA - รายไ                                                                               | ด้แผ่นดิน                                                                                                    |                                                                                                    |                                                                                                    |                                                                                                    |                                                                                                    | ON DEPACE A TAPICA SON TRA .                                                                                                    |        |
| เวนราชการ                                                                             |                                                                                           |                                                                                                    |                                                                                                    |                                                                                                    |                                                                                                    |                                                                                                    | วันที่เอกสาร : 15/03/2567                                                                                                    |        |
| in the second                                                                         | : 20004 - 2                                                                               | านักงานคณะกรรมการการศึ                                                                                                    | กษาขั้นพื้นฐาน                                                                                                    |                                                                                                    |                                                                                                    |                                                                                                    | วันที่เอกสาร : 15/03/2567<br>วันที่ผ่านรายการ : 15/03/2567                                                                                                    |        |
|                                                                                       | : 20004 - 2<br>: 8600 - 1/1                                                               | ใานักงานคณะกรรมการการศึ<br>เพร                                                                                                    | กษาขั้นพื้นฐาน                                                                                                    |                                                                                                    |                                                                                                    |                                                                                                    | วันที่เอกสาร : 15/03/2567<br>วันที่ผ่านรายการ : 15/03/2567<br>สถานะ : เอกสารผ่านรายกา:                                                                                                    | 5      |
| หน่วยเปิกจ่าย<br>มรรพัด เคมิต/                                                        | : 20004 - ส<br>: 8600 - บุม<br>: 20004001                                                 | ใานักงานคณะกรรมการการศึ<br>เพร<br>187 - สำนักงานเขตพื้นที่การ<br>ชื่อนักเซ                                                                  | กษาขั้นพื้นฐาน<br>ศึกษาประถมศึกษาชุมพรเ<br>การถ้าหมด                                                                                                    | ขด 2 อำเภอหลังสวน                                                                                                    | 1112-1170m                                                                                                    | Bula                                                                                                    | วับที่เอกสาร : 15/03/2567<br>วับที่ผ่านรายการ : 15/03/2567<br>สถานะ : เอกสารผ่านรายกา<br>การอ้างอิง : R670000106                                                                                                    | 5      |
| หน่วยเปิกจ่าย<br>บรรทัด เดบิต/<br>เายการที่ เครดิต                                    | : 20004 - ส<br>: 8600 - ชุม<br>: 20004001<br>' รพัสบัญชี                                  | ใานักงานคณะกรรมการการศึ<br>เพร<br>(87 - สำนักงานเขตพื้นที่การ<br>ชื่ <b>อบัญชี</b>                                                          | กษาขั้นพื้นฐาน<br>ศึกษาประณมศึกษาชุมพรเ<br><b>การกำหนด</b>                                                                                                    | ขด 2 อำเภอหลังสวน<br>หน่วยดันทุน                                                                                                    | แหล่งสินทุน                                                                                                    | <u>เงินฝาก</u><br>คลัง ธ.พาณิชย์                                                                                               | วันที่เอกสาร : 15/03/2567<br>วันที่ผ่านรายการ : 15/03/2567<br>สถานะ : เอกสารผ่านรายกา<br>การอ้างอิง : R670000106<br>เจ้าของ เจ้าของ นัญชียอย<br>เงินฝาก นัญชียอย                                                                 | 5      |
| "<br>ณ่วยเปิกจ่าย<br>บรรทัด เดบิต/<br>เายการที่ เครดิต                                | : 20004 - ส<br>: 8600 - ขุม<br>: 20004001<br>' รหัสบัญชี                                  | ใานักงานคณะกรรมการการศึ<br>เพร<br>เ87 - สำนักงานเขตพื้นที่การ<br>ซื่อบัญชี                                                                  | กษาขั้นพื้นฐาน<br>ศึกษาประณมศึกษาขุมพรเ<br>การกำหนด<br>จำนวนเงิ                                                                                                    | ขด 2 อำเภอหลังสวน<br>หน่วยดันทุน<br>น รหัสงบประมาณ                                                                                                    | แหล่งเงินทุน                                                                                                    | <u>เงินฝาก</u><br>คลัง ธ.พาณิชย์<br>ข้อความในรายการ                                                                            | วันที่เอกสาร : 15/03/2567<br>วันที่ผ่านรายการ : 15/03/2567<br>สถานะ : เอกสารผ่านรายกา<br>การอ้างอิง : R670000106<br>เจ้าของ เจ้าของ บัญชีย่อย<br>เงินฝาก บัญชีย่อย                                                               | 5      |
| <br>ณ่วยเปิกจ่าย<br>บรรทัด เดบิต/<br>เายการที่ เครดิต                                 | : 20004 - ส<br>: 8600 - ชุม<br>: 20004001<br>' รหัสบัญชี                                  | ใานักงานคณะกรรมการการศึ<br>เพร<br>เ87 - สำนักงานเขตพื้นที่การ<br>ซื <b>้อนัญชี</b>                                                          | กษาขั้นพื้มฐาน<br>ศึกษาประถมศึกษาขุมพรเ<br>การกำหนด<br>ขำนวนเจิ<br>กิจกรรมหลัก                                                                                                    | ขต 2 อำเภอหลังสวน<br>หน่วยต้นทุน<br>น รหัสงบประมาณ                                                                                                    | แหล่งเงินทุบ<br>กิจกรรมขอย                                                                                                    | <u>เงินฝาก</u><br>คลัง ธ.พาณิชย์<br>ข้อความในรายการ                                                                            | วันที่เอกสาร : 15/03/2567<br>วันที่ผ่านรายการ : 15/03/2567<br>สถานะ : เอกสารผ่านรายกาา<br>การอ้างอิง : R670000106<br>เจ้าของ เจ้าของ บัญชีย่อย<br>เงินฝาก บัญชีย่อย                                                              | ง      |
| น่วยเปิกจ่าย<br>บรรทัด เดบิต/<br>ายการที่ เครดิต<br>1 เดบิต                           | : 20004 - ส<br>: 8600 - ชุม<br>: 20004001<br>' รพัสบัญชี<br>1101020601                    | ไทนักงานคณะกรรมการการที<br>เพร<br>187 - สำนักงานเขคพื้นที่การ<br>ซื่อบัญชี<br>เงินฝากธนาคารเพื่อป่าเล่ง                                     | กษาขั้นพื้นฐาน<br>ศึกษาประณมศึกษาทุมพรเ<br>การกำหนด<br>จำนวนเจิ<br>กิจกรรมหลัก<br>บัญชียอยของบัญชีแยก<br>2000400188                                                                                  | ขต 2 อำเภอหลังสวน<br>หน่วยต้นทุน<br>น วหัสงบประมาณ<br>เประเภท (Sub Book G<br>2000400188                                                                                                    | แหล่งเงินทุบ<br>กิจกรรมข่อย<br>D<br>6719400 งบราชได้อื่น                                                                                                    | <u>เงินฝาก</u><br>คลัง ธ.หาณิชย์<br>ข้อความในรายการ<br>หมวดพัสดุ                                                               | วันที่เอกสาร : 15/03/2567<br>วันที่ผ่านรายการ : 15/03/2567<br>สถานะ : เอกสารผ่านรายการ<br>การอ้างอิง : เอ้าของ : R670000106<br>เจ้าของ เจ้าของ : บัญชีย่อย<br>เงินฝาก ปัญชีย่อย                                                  | ร      |
| น่วยเปิกจ่าย<br>บรรทัด เดบิด/<br>ายการที่ เครดิต<br>1 เดบิต                           | : 20004 - ส<br>: 8600 - ชุม<br>: 20004001<br>รหัสบัญชี<br>1101020601                      | ไานักงานคณะกรรมการการที<br>พร<br>187 - สำนักงานเขคพื้นที่การ<br>ซื่อบัญชี<br>เงินฝากธนาคารเพื่อนำเล่ง<br>คลัง                               | กษาขั้นพื้นฐาน<br>ศึกษาประถมศึกษาขุมพรเ<br>การกำหนด<br>ขำนวนเจิ<br>กิจกรรมหลัก<br>ปัญชีย่อยของอัญชีนยก<br>2000400188<br>69,200                                                                       | ขด 2 อำเภอหลังสวบ<br>หน่วยต้มทุน<br>น <b>รทัสงบประมาณ</b><br>ประเภท (Sub Book G<br>2000400188<br>.00 20004                                                                                                    | แหล่งเงินทุบ<br>กิจกรรมข่อย<br>D<br>6719400 งบรายได้อื่น<br>สำนักงานคณะกรรมการการศึกษาขั้นพื้นฐา                                                                                                    | <u>เงินฝาก</u><br>คลัง ธ.หาณิขย์<br>ข้อความในรายการ<br>หมวดพัสดุ<br>น รับเงินเหลือจ่ายปีเก่าส่ง                                | วันที่เอกสาร : 15/03/2567<br>วันที่ผ่านรายการ : 15/03/2567<br>สถานะ : เอกสารผ่านรายการ<br>การอ้างอิง : R67000106<br>เจ้าของ เจ้าของ บัญชีย่อย<br>เงินฝาก ปัญชีย่อย<br>รหัสหน่วย                                                  | ง      |
| น้ำยเปิกจ่าย<br>บรรทัด เดบิต/<br>ายการที่ เครดิต<br>1 เดบิต                           | : 20004 - ส<br>: 8600 - ชุม<br>: 20004001<br>' รพัสบัญชี<br>1101020601                    | ไานักงานคณะกรรมการการที<br>เพร<br>(87 - สำนักงานเขตพื้นที่การ<br>ซื่อบัญชี<br>เงินฝากอนาคารเพื่อน้ำเล่ง<br>คลัง                             | กษาขั้นพื้นฐาน<br>ศึกษาประถมศึกษาขุมพระ<br>การกำหนด<br>จำนวนเจิ<br>กิจกรรมหลัก<br>บัญชีย่อยของบัญชีแยก<br>2000400188<br>69,200<br>P8600                                                              | ขต 2 อำเภอหลังสวน<br>หน่วยตับหุน<br>น รหัสงบประมาณ<br>ประเภท (Sub Book G<br>2000400188<br>.00 20004<br>รุมพร                                                                                                    | แหล่งเงินทุน<br>กิจกรรมย่อย<br>L)<br>6719400 งบรายได้อื่น<br>สำนักงานคณะกรรมการการศึกษาขั้นพื้นฐา                                                                                                    | <u>เงินฝาก</u><br>คลัง ธ.พาณิขย์<br>ข้อความในรายการ<br>หมวดพัสดุ<br>น รับเงินเหลือจ่ายปีเก่าส่ง                                | วันที่เอกสาร : 15/03/2567<br>วันที่ผ่านรายการ : 15/03/2567<br>สถานะ : เอกสารผ่านรายการ<br>การอ้างอิง : R67000106<br>เจ้าของ เจ้าของ บัญชีย่อย<br>เงินฝาก ปัญชีย่อย<br>รหัสหน่วย                                                  | ร      |
| น้วยเปิกจ่าย<br>บรรทัด เดบิด/<br>ายการที่ เครดิต<br>1 เดบิต                           | : 20004 - ส<br>: 8600 - พุม<br>: 20004001<br>วรพัสบัญชี<br>1101020601                     | านักงานคณะกรรมการการคื<br>เพร<br>187 - สำนักงานเขตพื้นที่การ<br>ซื่อบัญชี<br>เป็นฝากอนาคารเพื่อน้ำส่ง<br>คลัง<br>รายป้อเป็นเหลืออ่าย        | กษาขั้นพื้นฐาน<br>ศึกษาประถมศึกษาขุมพระ<br>การกำหนด<br>จำนวนเจิ<br>กิจกรรมหลัก<br>บัญชีย่อยของบัญชีแยก<br>2000400188<br>69,200<br>P8600<br>2000400188                                                | ขต 2 ยำเภยหลังสวน<br>หน่วยตันทุน<br>น าหัสงบประมาณ<br>เประเภท (Sub Book G<br>2000400188<br>2000400188<br>2000400188                                                                                                    | แหล่งเงินทุน<br>กิจกรรมข่อย<br>D<br>6719400 งบรายได้อื่น<br>สำนักงานคณะกรรมการการศึกษาขั้นพื้นฐา<br>4710400 พ.ช-พได้อื่น                                                                                      | <u>เงินฝาก</u><br>คลัง ธ.พาณิขย์<br>ข้อความในรายการ<br>หมวดพัสดุ<br>น รับเงินเหลือจ่ายปีเก่าส่ง                                | วันที่เอกสาร : 15/03/2567<br>วันที่ผ่านรายการ : 15/03/2567<br>สถานะ : เอกสารผ่านรายการ<br>การอ้างอิง : R67000106<br>เจ้าของ เจ้าของ บัญชีย่อย<br>เงินฝาก ปัญชีย่อย<br>รหัสหน่วย<br>ศินโรงเรียนบ้านวิงปลา                         | ง      |
| น้วยเปิกจ่าย<br>บรรทัด เดบิด/<br>ายการที่ เครดิต<br>1 เตบิด<br>2 เครดิต               | : 20004 - ฮ<br>: 8600 - ทุม<br>: 20004001<br><b>จพัศบัญชี</b><br>1101020601<br>4206010102 | านักงานคณะกรรมการการคื<br>เพร<br>(87 - สำนักงานเขตพื้นที่การ<br>ซื่อบัญชี<br>เงินฝากอนาคารเพื่อนำสง<br>คลั่ง<br>รายได้เงินเหลือจ่าย         | กษาขั้นพื้นฐาน<br>ศึกษาประถมศึกษาขุมพระเ<br>การกำหนด<br>จำนวนเจิ<br>กิจกรรมหลัก<br>บัญชีย่อยของบัญชีแยก<br>2000400188<br>69,200<br>2000400188<br>69,200                                              | ขต 2 ขำเภอหลังสวน<br>หน่วยต้นทุน<br>น จหัสงบประมาณ<br>ประเภท (Sub Book G<br>2000400188<br>2000400188<br>2000400188<br>2000400188                                                                                                    | แหต่งเงินทุน<br>กิจกรรมข่อย<br>5719400 งบรายได้อื่น<br>สำนักงานคณะกรรมการการศึกษาขั้นพื้นฐา<br>6719400 งบรายได้อื่น<br>ลำนักงานคณะกรรมการการศึกษาขั้นพื้นฐา                                                   | <u>เงินฝาก</u><br>คลัง ธ.หาณิขย์<br>ข้อความในรายการ<br>หมวดพัสดุ<br>ม รับเงินเหลือจ่ายปีเก่าส่ง                                | วันที่เอกสาร : 15/03/2567<br>วันที่ผ่านรายการ : 15/03/2567<br>สถานะ : เอกสารผ่านรายการ<br>การอ้างอิง : R670000106<br>เจ้าของ เจ้าของ บัญชีย่อย<br>เงินฝาก ปัญชีย่อย<br>?หัสหน่วย<br>คืนโรงเรียนบ้านวังปลา                        | ร      |
| าน่วยเปิกจ่าย<br>บรรทัล เดบิต/<br>ายการที่ เครดิต<br>1 เดบิต<br>2 เกรติต              | : 20004 - ຊ<br>: 8600 - ນຸ<br>: 20004001<br><b>รหัศบัญชี</b><br>1101020601<br>4206010102  | านักงานคณะกรรมการการคื<br>เพร<br>(87 - สำนักงานเขตพื้นที่การ<br>ซื่อบัญชี<br>เงินฝากอนาคารเพื่อนำสง<br>คลัง<br>รายได้เงินเหลือจ่าย          | กษาขั้นพื้นฐาน<br>ศึกษาประณมศึกษาขุมพระเ<br>การกำหนด<br>ข้านวนเจี<br>กิจกรรมหลัก<br>บัญชีข่อยของบัญชีแยา<br>2000400188<br>69,200<br>2000400188<br>69,200<br>2000400188                               | <ul> <li>ขย 2 อำเภอหลังสวน</li> <li>หน่วยต้นทุน</li> <li>วหัสงบประมาณ</li> <li>วหัสงบประมาณ</li> <li>ประเภท (Sub Book G</li> <li>2000400188</li> <li>2000400188</li> <li>2000400188</li> <li>2000400188</li> <li>2000400188</li> <li>2000400188</li> </ul>                                          | แหล่งเงินทุน<br>กิจกรรมข่อย<br>D<br>6719400 งบรายได้อื่น<br>สำนักงานคณะกรรมการการศึกษาขั้นพื้นฐา<br>6719400 งบรายได้อื่น<br>สำนักงานคณะกรรมการการศึกษาขั้นพื้นฐา                                              | <u>เงินฝาก</u><br>คลัง ธ.หาณิขย์<br>ข้อความในรายการ<br>หมวดพัสดุ<br>น รับเงินเหลือจ่ายปีเก่าส่ง<br>น รับเงินเหลือจ่ายปีเก่าส่ง | วันที่เอกสาร : 15/03/2567<br>วันที่ผ่านรายการ : 15/03/2567<br>สถานะ : เอกสารผ่านรายการ<br>การอ้างอิง : R670000106<br>เจ้าของ เจ้าของ บัญชี่ย่อย<br>เงินฝาก บัญชี่ย่อย<br>หินโรมเรียนบ้านวังปลา                                   | ร      |
| น่วยเปิกจ่าย<br>บรรทัด เตปิต/<br>บรรทัด เตปิต/<br>1 เตปิต<br>2 เตรติต                 | : 20004 - ฮ<br>: 8600 - ชุม<br>: 20004001<br>รหัสบัญชี<br>1101020601<br>4206010102        | านักงานคณะกรรมการการคื<br>เพร<br>(87 - สำนักงานเขตพื้นที่การ<br>ซื่อบัญชี<br>เงินฝากอนาคารเพื่อนำส่ง<br>คลัง<br>รายได้เงินเหลือง่าย         | กษาขั้นพื้นฐาน<br>ศึกษาประณมศึกษาทุมพระ<br>การกำหนด<br>ข้านวนเงิ<br>กิจกรรมหลัก<br>บัญชีย่อยของบัญชีแยก<br>2000400188<br>69,200<br>2000400188<br>69,200<br>P8600<br>P8600                            | <ul> <li>ชพ 2 ยำเภอพลังสวบ</li> <li>หน่วยสัมพุน</li> <li>หน่วยสัมพุน</li> <li>หลังแประมาณ</li> <li>ประเภท (Sub Book G</li> <li>2000400188</li> <li>2000400188</li> <li>2000400188</li> <li>2000400188</li> <li>2000400188</li> <li>200040188</li> </ul>                                             | แหล่งเงินทุน<br>กิจกรรมข่อย<br>L)<br>6719400 งบรายได้อื่น<br>สำนักงานคณะกรรมการการศึกษาขั้นพื้นฐา<br>6719400 งบรายได้อื่น<br>สำนักงานคณะกรรมการการศึกษาขั้นพื้นฐา                                             | <u>เงินฝาก</u><br>คลัง ธ.หาณิชย์<br>ข้อความในรายการ<br>หมวดพัสดุ<br>น รับเงินเหลือจ่ายปีเก่าส่ง<br>น รับเงินเหลือจ่ายปีเก่าส่ง | วันที่เอกสาร : 15/03/2567<br>วันที่ผ่านรายการ : 15/03/2567<br>สถานะ : เอกสารผ่านรายการ<br>การอ้างอิง : R670000106<br>เจ้าของ เจ้าของ บัญชี่ย่อย<br>เสินฝาก บัญชี่ย่อย<br>?หัสหน่วย<br>คืนโรงเรียนบ้านวังปลา                      | 5      |
| น่วยเปิกจ่าย<br>บราทัด เตปิด/<br>บราทั เคริสิต<br>1 เตปิด<br>2 เกรลิต                 | : 20004 - ฮ<br>: 8600 - ทุง<br>: 20004001<br>จพัศบัญชี<br>1101020601<br>4206010102        | านักงานคณะกรรมการการคื<br>เพร<br>(87 - สำนักงานเขตพื้นที่การ<br>ซื่อบัญชี<br>(สินฝากอนาคารเพื่อนำส่ง<br>คลัง<br>รายได้เสินเหลือจ่าย         | กษาขั้นพื้นฐาน<br>สึกษาประณมศึกษาทุมพรเ<br><mark>การกำหนด<br/>ข้านวนเงิ<br/>กิจกรรมหลัก<br/>บัญชียอยของบัญชีแอท<br/>2000400188<br/>69,200<br/>2000400188<br/>69,200<br/>P8600<br/>P8600</mark>       | <ul> <li>ชา 2 ยำเภอุทลังสวบ</li> <li>หน่วยสนทุน</li> <li>หน่วยสนทุน</li> <li>หลังแประมาณ</li> <li>ประเภท (Sub Book G<br/>2000400188</li> <li>20004</li> <li>ชุมพร</li> <li>2000400188</li> <li>20004</li> <li>ชุมพร</li> </ul>                                                                      | แหล่งเงินทุน<br>กิจกรรมข่อย<br>L)<br>6719400 งบรายได้อื่น<br>สำนักงานคณะกรรมการการศึกษาขั้นพื้นฐา<br>6719400 งบรายได้อื่น<br>สำนักงานคณะกรรมการการศึกษาขั้นพื้นฐา                                             | <u>เงินฝาก</u><br>คลัง 5.หาณิชย์<br>ข้อความในรายการ<br>หมวดพัสดุ<br>น รับเงินเหลือจ่ายปีเก่าส่ง<br>น รับเงินเหลือจ่ายปีเก่าส่ง | วันที่ผอกสาร : 15/03/2567<br>วันที่ผ่านรายการ : 15/03/2567<br>สถานะ : เอกสารผ่านรายการ<br>การอ้างอิง : R67000106<br>เจ้าของ เจ้าของ บัญชี่ย่อย<br>เสินฝาก บัญชี่ย่อย<br>?หัสหน่วย<br>ศินโรงเรียนบ้านวังปลา                       | งงาน   |
| น่วยเปิกจ่าย<br>บรารัติ เตปิด/<br>บบการที่ เครดิด<br>1 เคบิด<br>2 เกรดิด              | : 20004 - ส<br>: 8600 - ทุง<br>: 20004001<br>จพัศบัญชี<br>1101020601<br>4206010102        | านักงานคณะกรรมการการคื<br>เพร<br>(87 - สำนักงานเขตคิ้นที่การ<br>ซื้อบัญชี<br>เงินผ่ากอนาคารเพื่อนำเร่ง<br>คลัง<br>รายได้เงินเหลือจ่าย       | กษาขั้นพื้นฐาน<br>ศึกษาประณมศึกษาทุมพรเ<br>การกำหนด<br>ข้านวนเจี<br>กิจกรรมหลัก<br>บัญชียอยของบัญชีแอก<br>2000400188<br>69,200<br>2000400188<br>69,200<br>P8600<br>P8600                             | <ul> <li>ชพ 2 ยำเภอุพลังสวน</li> <li>หน่วยสมพุน</li> <li>หน่วยสมพุน</li> <li>หลังแประมาณ</li> <li>ประเภท (Sub Book G<br/>2000400188</li> <li>20004</li> <li>ชุมพร</li> <li>2000400188</li> <li>2000400188</li> <li>2000400188</li> <li>20004</li> <li>ชุมพร</li> </ul>                              | แหต่งเงินทุน<br>กิจกรรมย่อย<br>L)<br>6719400 งบรายได้อื่น<br>สำนักงานคณะกรรมการการศึกษาขั้นพื้นฐา<br>6719400 งบรายได้อื่น<br>สำนักงานคณะกรรมการการศึกษาขั้นพื้นฐา                                             | <u>เงินฝาก</u><br>คลัง ธ.หาณิชย์<br>ข้อความในรายการ<br>หมวดพัสดุ<br>น รับเงินเหลือจ่ายปีเก่าส่ง<br>น รับเงินเหลือจ่ายปีเก่าส่ง | วันที่เอกสาร : 15/03/2567<br>วันที่ผ่านรายการ : 15/03/2567<br>สถาน : เอกสารผ่านรายการ<br>การอ้างอิง : R67000106<br>เจ้าของ เจ้าของ บัญชีย่อย<br>เสินฝาก บัญชีย่อย<br>?หัสหน่วย<br>คืนโรงเรียนบ้านวังปลา                          | ร      |
| น่วยเปิกจ่าย<br>บรารัด เตปิด<br>บรารัด เตรดิด<br>1 เตบิด<br>2 เตรดิด                  | : 20004 - ส<br>: 8600 - ชุม<br>: 20004001<br>วงัสสบัญชี<br>1101020601<br>4206010102       | านักงานคณะกรรมการการคื<br>เพร<br>(87 - สำนักงานเขตคิ้นที่การ<br>ซื่อบัญชี<br>เงินผ่ากอนาคารเพื่อนำเล่ง<br>คลัง<br>รายได้เงินเหลือจ่าย       | กษาขั้นพื้นฐาน<br>ศึกษาประณมศึกษาขุมพระ<br>การกำหนด<br>                                                                                                    | <ul> <li>ชพ 2 ยำเภอุพลังสวน</li> <li>หน่วยตนทุน</li> <li>หน่วยตนทุน</li> <li>หลังแประมาณ</li> <li>ประเภท (Sub Book G<br/>2000400188</li> <li>20004</li> <li>ชุมพร</li> <li>2000400188</li> <li>2000400188</li> <li>2000400188</li> <li>20004</li> <li>ชุมพร</li> </ul>                              | แหล่งเงินทุน<br>กิจกรรมข่อย<br>5719400 งบรายได้อื่น<br>สำนักงานคณะกรรมการการศึกษาขั้นพื้นฐา<br>6719400 งบรายได้อื่น<br>สำนักงานคณะกรรมการการศึกษาขั้นพื้นฐา                                                   | <u>เงินฝาก</u><br>คลัง ธ.หาณิชย์<br>ข้อความในรายการ<br>หมวดพัสดุ<br>น รับเงินเหลือจ่ายปีเก่าส่ง<br>น รับเงินเหลือจ่ายปีเก่าส่ง | วันที่เอกสาร : 15/03/2567<br>วันที่ผ่านรายการ : 15/03/2567<br>สถานะ : เอกสารผ่านรายการ<br>การอ้างอิง : R67000106<br>เจ้าของ บัญชีย่อย<br>เงินฝาก บัญชีย่อย<br>หันไรงเรียนบ้านวังปลา                                              | ง      |
| น่วยเปิกจ่าย<br>บรารัด เตปิด<br>ายการที่ เครดิด<br>1 เคบิด<br>2 เกรดิด                | : 20004 - ส<br>: 8600 - ทุม<br>: 20004001<br>วหัสบัญชี<br>1101020601<br>4206010102        | านักงานคณะกรรมการการคื<br>เพร<br>เอา สำนักงานเขตพื้นที่การ<br>ซื่อบัญชี<br>เงินฝากธนาคารเพื่อนำเล่ะ<br>คลัง<br>รายได้เงินเหลือจ่าย          | กษาขั้มพื้นฐาน<br>ศึกษาประณมศึกษาขุมพรเ<br><b>การกำหนด</b><br><b>จำนวนเลี</b><br><b>กิจกรรมหลัก</b><br><b>ปัญชีย่อยของปัญชีนอท</b><br>2000400188<br>69,200<br>2000400188<br>69,200<br>P8600<br>P8600 | <ul> <li>ชา 2 อำเภอหลังสวน</li> <li>หน่วยตนทุน</li> <li>หน่วยตนทุน</li> <li>หลังแประมาณ</li> <li>ประเภท (Sub Book G<br/>2000400188</li> <li>20004</li> <li>ชุมพร</li> <li>2000400188</li> <li>2000400188</li> <li>2000400188</li> <li>2000400188</li> <li>2000400188</li> <li>2000400188</li> </ul> | <ul> <li>แหล่งเงินทุน</li> <li>กิจกรรมย่อย</li> <li>6719400 งบรายได้อื่น</li> <li>สำนักงานคณะกรรมการการศึกษาขั้นพื้นฐา</li> <li>6719400 งบรายได้อื่น</li> <li>สำนักงานคณะกรรมการการศึกษาขั้นพื้นฐา</li> </ul> | <u>เงินฝาก</u><br>คลัง ธ.หาณิขย์<br>ขอความในรายการ<br>หมวดพัสดุ<br>น รับเงินเหลือจ่ายปีเก่าส่ง<br>น รับเงินเหลือจ่ายปีเก่าส่ง  | วันที่เอกสาร : 15/03/2567<br>วันที่ผ่านรายการ : 15/03/2567<br>สถานะ : เอกสารผ่านรายการ<br>การอ้างอิง : R67000106<br>เจ้าของ บัญชีย่อย<br>เงินฝาก บัญชีย่อย<br>จหัสหน่วย<br>คืนโรงเรียนบ้านวังปลา                                 | ร      |
| านายเปิกจ่าย<br>มายการที่ เคงิด<br>1 เคบิด<br>2 เกรดิด                                | : 20004 - ส<br>: 8600 - ทุม<br>: 20004001<br>วหัสบัญชี<br>1101020601<br>4206010102        | านักงานคณะกรรมการการคื<br>เพร<br>เอา สำนักงานเขตพื้นที่การ<br>ซื่อบัญชี<br>เงินฝากชนาคารเพื่อนำเช่ง<br>คลัง<br>รายได้เงินเหลือจ่าย          | กษาขั้มพื้นฐาน<br>ศึกษาประณมศึกษาขุมพรเ<br><b>การกำหนด</b><br><b>ช้านวนเงิ</b><br><b>สิจกรรมหลัก</b><br><b>ปัญชียอยของปัญชีนยา</b><br>2000400188<br>69,200<br>2000400188<br>69,200<br>P8600<br>P8600 | <ul> <li>ชา 2 ยับเภอพลังสวน</li> <li>หน่วยตนทุน</li> <li>หน่วยตนทุน</li> <li>หลังแประมาณ</li> <li>ประเภท (Sub Book G<br/>200040188</li> <li>20004</li> <li>ชุมพร</li> <li>2000400188</li> <li>2000400188</li> <li>2000400188</li> <li>2000400188</li> <li>3000 20004</li> <li>ชุมพร</li> </ul>      | แหล่งเงินทุน<br>กิจกรรมย่อย<br>G719400 งบรายได้อื่น<br>สำนักงานคณะกรรมการการศึกษาขั้นสิ้นฐา<br>6719400 งบรายได้อื่น<br>สำนักงานคณะกรรมการการศึกษาขั้นสิ้นฐา                                                   | <u>เงินฝาก</u><br>คลัง ธ.หาณิขย์<br>ข้อความในรายการ<br>หมวดพัสดุ<br>น รับเงินเหลือจ่ายปีเก่าส่ง<br>น รับเงินเหลือจ่ายปีเก่าส่ง | าันที่เอกสาร : 15/03/2567<br>วันที่ผ่านรายการ : 15/03/2567<br>สถานะ : เอกสารผ่านรายกา:<br>การอ้างอิง เจ้าของ บัญชีย่อย<br>เงินฝาก บัญชีย่อย<br>เงินฝาก บัญชีย่อย<br>วรหัสหน่วย<br>ศินโรงเรียนบ้านวังปลา                          | งงานสุ |
| านายเปิกจ่าย<br>มายการที่ เคงิด<br>1 เคงิด<br>2 เกรดิด                                | : 20004 - ส<br>: 8600 - ทุม<br>: 20004001<br>วหัสบัญชี<br>1101020601<br>4206010102        | านักงานคณะกรรมการการคื<br>เพร<br>เอา สำนักงานเขตพื้นที่การ<br>ซื่อบัญชี<br>เงินฝากชนาคารเพื่อนำเช่ง<br>คลัง<br>รายได้เงินเหลือจ่าย          | กษาขั้มพื้นฐาน<br>ศึกษาประณมศึกษาขุมพรเ<br>การกำหนด<br>ชิ้านานเงิ<br>กิจกรรมหลัก<br>บัญชียอยของบัญชีนยา<br>2000400188<br>69,200<br>2000400188<br>69,200<br>P8600<br>P8600                            | <ul> <li>ชา 2 ยำเภอพลังสวน</li> <li>หน่วยตนทุน</li> <li>หน่วยตนทุน</li> <li>หลังแประมาณ</li> <li>ประเภท (Sub Book G<br/>200040188</li> <li>20004</li> <li>ชุมพร</li> <li>2000400188</li> <li>2000400188</li> <li>2000400188</li> <li>3000 20004</li> <li>ชุมพร</li> </ul>                           | แหล่งเงินทุน<br>กิจกรรมข่อย<br>D<br>6719400 งบรายได้อื่น<br>สำนักงานคณะกรรมการการศึกษาขั้นสิ้นฐา<br>6719400 งบรายได้อื่น<br>สำนักงานคณะกรรมการการศึกษาขั้นสิ้นฐา                                              | <u>เงินฝาก</u><br>คลัง ธ.หาณิขย์<br>ข้อความในรายการ<br>หมวดพัสดุ<br>น รับเงินเหลือจ่ายปีเก่าส่ง                                | าันที่เอกสาร : 15/03/2567<br>วันที่ผ่านรายการ : 15/03/2567<br>สถานะ : เอกสารผ่านรายกา:<br>การอ้างสิง : R67000106<br>เจ้าของ เจ้าของ บัญชี่ย่อย<br>เงินฝาก บัญชี่ย่อย<br>วงหัสหน่วย<br>ศินโรงเรียนบ้านวังปลา                      | ร      |
| บรรทัด เดปิด/<br>ายการที่ เครดิด<br>1 เคปิด<br>2 เกรดิด                               | : 20004 - ส<br>: 8600 - ทุม<br>: 20004001<br>วหัสบัญชี<br>1101020601<br>4206010102        | านักงานคณะกรรมการการคื<br>เพร<br>เอา สำนักงานเขตพื้นที่การ<br>ซื่อบัญชี<br>เงินฝากชนาคารเพื่อน้ำเช่ง<br>คลัง<br>รายได้เงินเหลือจ่าย         | กษาขั้มพื้นฐาน<br>ศึกษาประณมศึกษาทุมพรเ<br>การกำหนด<br>ชิ้านวนเงี<br>กิจกรรมหลัก<br>บัญชียอยของบัญชีนยก<br>2000400188<br>69,200<br>2000400188<br>69,200<br>P8600<br>P8600                            | ขะ 2 ยับเภอพลังสวน<br>หน่วยตนทุน<br>น จรัสงบประมาณ<br>ประเภท (Sub Book G<br>200040188<br>เอย 20004<br>ชุมพร<br>2000400188<br>0.00 20004<br>ชุมพร                                                                                                    | <ul> <li>แหล่งเงินทุน</li> <li>กิจกรรมข่อย</li> <li>6719400 งบรายได้อื่น</li> <li>สำนักงานคณะกรรมการการศึกษาขั้นพื้นฐา</li> <li>6719400 งบรายได้อื่น</li> <li>สำนักงานคณะกรรมการการศึกษาขั้นพื้นฐา</li> </ul> | <u>เงินฝาก</u><br>คลัง ธ.หาณิขย์<br>ข้อความในรายการ<br>หมวดพัสดุ<br>น รับเงินเหลือจ่ายปีเก่าส่ง                                | าันที่เอกสาร : 15/03/2567<br>วันที่ผ่านรายการ : 15/03/2567<br>สถานะ : เอกสารผ่านรายการ<br>การอ้างสิง : R67000106<br>เจ้าของ เจ้าของ บัญชีย่อย<br>เงินฝาก ปัญชีย่อย<br>หินโรงเรียนบ้านวังปลา<br>ศึนโรงเรียนบ้านวังปลา             | ร      |
| ายการที่ เคงิด<br>บรรทัด เดงิด<br>ายการที่ เครดิด<br>1 เคงิด<br>2 เครดิด              | : 20004 - ส<br>: 8600 - ทุม<br>: 20004001<br>วพัสบัญชี<br>1101020601<br>4206010102        | ไานักงานคณะกรรมการการคื<br>เพร<br>เอา สำนักงานเขตพื้นที่การ<br>ซึ่ <b>อบัญชี</b><br>เป็นฝากอนาคารเพื่อป้าส่ง<br>คลัง<br>รายได้เงินเหลือจ่าย | กษาขั้นพื้นฐาม<br>ศึกษาประณมศึกษาขุมพรม<br>การกำหนด<br>ข้านวนเจี<br>กิจกรรมหลัก<br>บัญชีข่อยของบัญชีแมา<br>2000400188<br>69,200<br>2000400188<br>69,200<br>P8600                                     | <ul> <li>ขา 2 ข้าเภอหลังสวน</li> <li>หน่วยต้นทุน</li> <li>วทัสจบประมาณ</li> <li>ประเภท (Sub Book G</li> <li>2000400188</li> <li>2000400188</li> <li>2000400188</li> <li>2000400188</li> <li>2000400188</li> <li>2000400188</li> </ul>                                                               | แหล่งเงินทุน<br>กิจกรรมข่อย<br>0719400 งบรายได้อื่น<br>สำนักงานคณะกรรมการการศึกษาขั้นพื้นฐา<br>6719400 งบรายได้อื่น<br>สำนักงานคณะกรรมการการศึกษาขั้นพื้นฐา                                                   | <u>เงินฝาก</u><br>คลัง ธ.หาณิขย์<br>ข้อความโนรายการ<br>หมวดพัสดุ<br>น รับเงินเหลือจ่ายปีเก่าส่ง                                | วันที่เอกสาร : 15/03/2567<br>วันที่ผ่านรายการ : 15/03/2567<br>สถานะ : เอกสารผ่านรายการ<br>การอ้างอิง : เจ้าของ บัญชีย่อย<br>เจ้าของ เจ้าของ บัญชีย่อย<br>เง้าของ เจ้าของ บัญชีย่อย<br>เง้าของ บัญชีย่อย<br>สินโรงเรียนบ้านวังปลา | ร      |
| ับระทัก เคปิด/<br>บระทัก เคปิด/<br>ายการที่ เครดิด<br>1 เคบิด<br>2 เกรดิด<br>2 เกรดิด | : 20004 - ส<br>: 8600 - ทุม<br>: 20004001<br>วพัฒบัญชี<br>1101020601<br>4206010102        | านักงานคณะกรรมการการคื<br>เพร<br>เอา สำนักงานเขคพื้นที่การ<br>ซึ่ <b>อบัญชี</b><br>เป็นฝากธนาคารเพื่อป้าส่ง<br>คลัง<br>รายได้เงินเหลือจ่าย  | กษาขั้นพื้นฐาม<br>ศึกษาประณมศึกษาขุมพรม                                                                                                    | <ul> <li>ขา 2 ข้าเภอพลังสวบ</li> <li>หน่วยต้มทุน</li> <li>หลังบประมาณ</li> <li>บระเภท (Sub Book G</li> <li>2000400188</li> <li>2000400188</li> <li>2000400188</li> <li>200040188</li> <li>20004</li> <li>ชุมพร</li> </ul>                                                                           | <ul> <li>แหล่งเงิมทุน</li> <li>คิจกรรมข่อย</li> <li>6719400 งบรายได้อื่น<br/>สำนักงานคณะกรรมการการศึกษาขั้นพื้นฐา</li> <li>6719400 งบรายได้อื่น<br/>สำนักงานคณะกรรมการการศึกษาขั้นพื้นฐา</li> </ul>           | <u>เงินฝาก</u><br>คลัง ธ.พาณิขย์<br>ข้อความโมรายการ<br>หมวดพัสดุ<br>น รับเงินเหลือจ่ายปีเก่าส่ง<br>น รับเงินเหลือจ่ายปีเก่าส่ง | วันที่เอกสาร : 15/03/2567<br>วันที่ผ่านรายการ : 15/03/2567<br>สถานะ : เอกสารผ่านรายการ<br>การอ้างอิง : สิธ7000106<br>เจ้าของ เจ้าของ บัญชีย่อย<br>เง้าของ เข้าของ บัญชีย่อย<br>เง้าของ บัญชีย่อย<br>หินโรงเรียนบ้านวิ่งปลา       | 5      |

#### การบันทึกรายการนำส่งเงินของหน่วยงาน

การบันทึกรายการนำส่งเงินของหน่วยงานผ่านระบบ KTB Corporate online

เมื่อ Login เข้าใช้งานระบบแสดงหน้าจอหลัก ปรากฏระบบงานต่าง ๆ ให้คลิกเลือก 🧾 เลือกเมนู GFMIS เลือกเมนู Pay In

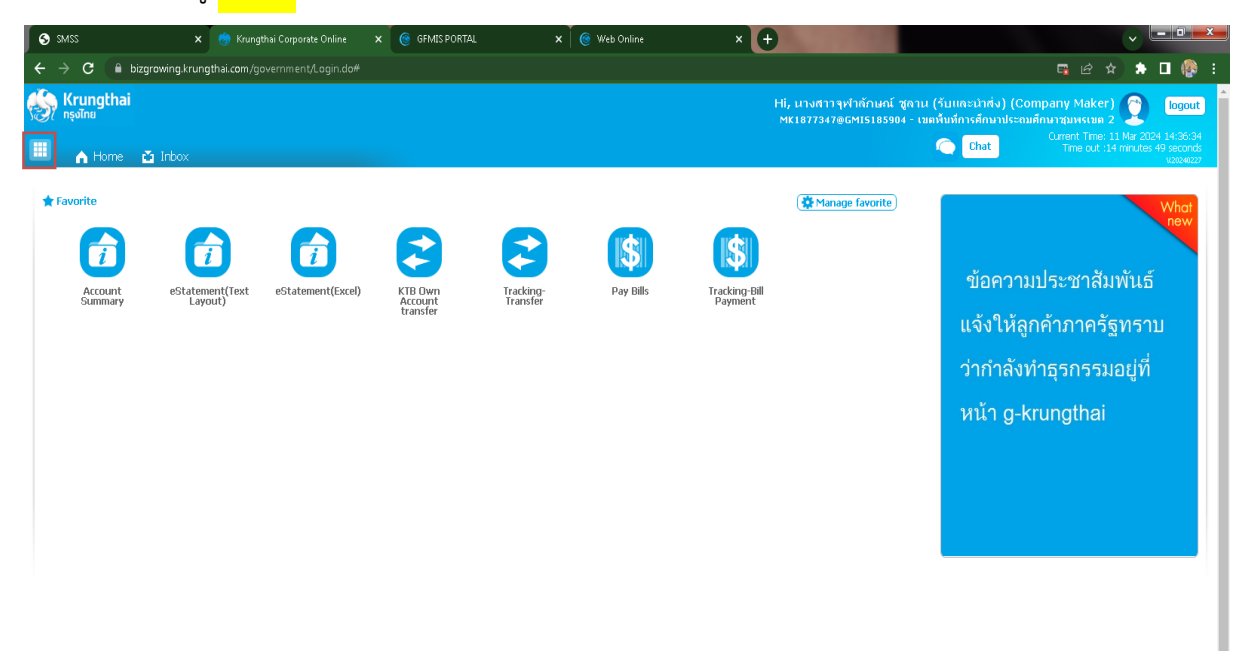

| S SMSS                                                                                                    | 🗙 😽 Krur                                                                                                    | ngthai Corporate On 🗙 🌀 GFMIS PORTAL                                          | . 🗙 🧑 Web Online 🔷 🔸                                                         | < S 8dc927de-27e1-4fd9-92∈ ×                                                                      | 🌀 Web Online 🛛 🗙 🛛 Sa BRONT                                            | юкатву:ним: х 🕂 🚽 🖓 📼                                           |
|----------------------------------------------------------------------------------------------------|----------------------------------------------------------------------------------------------------|-------------------------------------------------------------------------------|------------------------------------------------------------------------------|---------------------------------------------------------------------------------------------------|------------------------------------------------------------------------|-----------------------------------------------------------------|
| ÷ > C ( ) b                                                                                                    | oizgrowing.krungth                                                                                                    | ai.com/government/Login.do#                                                   |                                                                              |                                                                                                   |                                                                        | 🖻 🖈 🗖 🥵                                                         |
| ຈີ Krungthai<br><sup>ກຣຸ</sup> ຈໄກຍ                                                                            |                                                                                                    |                                                                               |                                                                              |                                                                                                   | Hi, นางสาวจุฬาลักษณ์ ชูลาน (รับแล<br>MK1877347@GMI5185904 - เขตพื้นทึก | ะนำส่ง) (Company Maker) 🔮 logout<br>เรศึกษาประณภศึกษาชุมพรเขต 2 |
| Menu                                                                                                    |                                                                                                    |                                                                               |                                                                              |                                                                                                   |                                                                        | ×                                                               |
| Favorite       Account       Summary       Setting       Statement(E)       XCBI)       Distance       Tandary | EStatement(T<br>ext.Lavout)<br>COM<br>Ext.Lavout)<br>COM<br>Ext.Lavout<br>Ext.Lavout<br>Ext.Lavout<br>Ext.Lavout<br>Ext.Lavout<br>Ext.Lavout | Pay In     Pay In     Transaction History     Trading GPMIS     Budget Refund | Covernment Upload<br>• Upload<br>• Upload Status Inquiry<br>• Upload History | <ul> <li>Upload</li> <li>Upload</li> <li>Upload Status Inquiry</li> <li>Upload History</li> </ul> | <ul> <li>EDC Receivable</li> <li>Online</li> <li>Download</li> </ul>   |                                                                 |
|                                                                                                    |                                                                                                    |                                                                               |                                                                              |                                                                                                   |                                                                        |                                                                 |
|                                                                                                    | Cheque Clearing                                                                                                    | 0.00                                                                          | Cheque BC                                                                    | (                                                                                                 | 0.00                                                                   |                                                                 |
| Accrued In                                                                                                    | terest Receivable                                                                                                    | 0.00                                                                          | Accrued Interest Payable                                                     | (                                                                                                 | 1.00                                                                   |                                                                 |
| Last                                                                                                    | Transaction Date                                                                                                    | 11-03-2024                                                                    |                                                                              |                                                                                                   |                                                                        |                                                                 |
|                                                                                                    |                                                                                                    |                                                                               |                                                                              |                                                                                                   |                                                                        | ∧ hide detail                                                   |
| Statement online<br>Transaction D                                                                              | Please specify criter                                                                                                    | ia to view/download                                                           | 2024 Time:                                                                   |                                                                                                   |                                                                        |                                                                 |
|                                                                                                    | indi Today                                                                                                    |                                                                               | )<br>()<br>()<br>()<br>()<br>()<br>()<br>()<br>()<br>()<br>(                 | - Approximate                                                                                     | A NATIONAL STADIE OF                                                   | TH 🚔 🧓 🌄 💵 🍓 隆 15:14                                            |

## ระบบจะแสดงหน้าจอรายงาน 3 ส่วน คือ

- รายละเอียดข้อมูล (Full in Information), ข้อมูลเพิ่มเติม ( Additional Information)
- ยืนยัน (Confirmation)
- สำเร็จ (Successfully) ระบบจะแสดงหน้าจอให้กรอกข้อมูลรายละเอียดการนำส่งเงิน

## ส่วนที่ 1

| <u>รายละเอียดข้อมูล</u> (Full ir | Information) ประกอบด้วย                                       |
|----------------------------------|---------------------------------------------------------------|
| หมายเลขการอ้างอิงลูก             | ค้า# ระบบจะแสดงข้อมูลให้อัตโนมัติ                             |
| วันที่ทำรายการ, วันที่ร          | ายการมีผล ระบบจะขึ้นตามวันที่ที่มีการนำส่งเงิน ไม่สามารถแก้ไข |
|                                  | ข้อมูลได้                                                     |
| ชื่อแทนบัญชี                     | ระบบจะแสดงข้อมูลให้อัตโนมัติ                                  |
| รหัสเงินฝากคลังจังหวัด           | ระบบจะแสดงข้อมูลให้อัตโนมัติ                                  |
| ชำระจากบัญชี                     | ระบุบัญชีที่เราต้องการจะนำส่งเงิน                             |
| รหัสศูนย์ต้นทุน                  | ระบุรหัสศูนย์ต้นทุน 10 หลัก                                   |
|                                  | <ul> <li>สำนักงานเขต ใช้รหัสศูนย์ต้นทุน2000400187</li> </ul>  |
|                                  | <ul> <li>โรงเรียน ใช้รหัสศูนย์ต้นทุน 2000400188</li> </ul>    |
| ประเภทเอกสารนำส <sup>่</sup> ง   | ระบุประเภทเอกสารการนำส <sup>่</sup> ง                         |
|                                  | - รายได้แผ่นดิน                                               |
|                                  | - เงินฝากคลัง                                                 |
|                                  | - เบิกเกินส <sup>่</sup> งคืน                                 |
| จำนวนเงิน                        | ระบุจำนวนเงินที่นำส <sup>่</sup> ง                            |
| หมายเหตุ (ถ้ำมี)                 | ระบุคำอธิบายรายการ ซึ่งระบบสามารถบันทึก                       |
|                                  | รายละเอียดข้อมูลได้ประมาณ 50 ตัวอักษรเท่านั้น                 |

| รมาศารกรุงโทย                    | arowing                             |                  |                 | Hi, เข้าหม้าที่กรม1 (Company Maker) 👰<br>เอ แม้ง จันเบตร์ 💇 | fogod                      |
|----------------------------------|-------------------------------------|------------------|-----------------|-------------------------------------------------------------|----------------------------|
| A Home 🗳 Inbox                   |                                     |                  |                 | Current Time 29 Aug<br>Time out :14 mmut                    | 1016 11:09:<br>es 54 secon |
| 18 Corporate Online : GFMIS > Pa | y In                                |                  |                 |                                                             | 0                          |
| Fill in Information              | 0                                   |                  |                 |                                                             |                            |
| หมายเลขล้างสังลูกค้า#            | C800000237420                       | วันทั่งกรายการ   | 29-08-2016      |                                                             |                            |
| ช่างรจากมีญชี                    | KTB*490-6-00102-5*ชิญชีพน่วยงาน 1 💌 | ชื่อแหนวัญปี     | นัญส์หน่วยงาน 1 |                                                             |                            |
| ารัสสุนปลั่นทุน                  | 1109290011                          | วันที่รายการมีผล | 29-08-2016      | ระบุจำนวนเงินที่ต้องการนำส่ง                                |                            |
| ราโสเป็นฝากคลังจังหรืด           | 69001                               | จำนวนไน          | 1500            | אריע                                                        |                            |
| ประเภทเลกสารปาต่อ                | ราชได้แล้นสิน                       |                  |                 |                                                             |                            |
| หมายเหตุ(อำมี)                   | Notice 20 december                  |                  |                 |                                                             |                            |

ข้อมูลเพิ่มเติม ( Additional Information) ประกอบด้วย

| -<br>ประเภทเอกสารการนำส <sup>ุ่</sup> ง | ระบบจะแสดงประเภทเอกสารการนำส่ง ซึ่งจะ |                |  |  |  |
|-----------------------------------------|---------------------------------------|----------------|--|--|--|
|                                         | สอดคลองกับที่ระบุในรายละเอียดขอมูล    | งที่เลือกไวตอน |  |  |  |
|                                         | แรก                                   |                |  |  |  |
| การอ้างอิง                              | ระบุการอ้างอิงการนำส่ง 10 หลัก เป็น   | RYYXXXXXX      |  |  |  |
|                                         | โดยที่                                |                |  |  |  |
|                                         | R คือ ค่าคงที่                        |                |  |  |  |
|                                         | YY คือ 2 หลักท้ายของปีงบประมาณ (พ.ศ.) |                |  |  |  |
|                                         | X คือ Running Number 7 หลัก (ตาม      | เลำดับการนำส่ง |  |  |  |
|                                         | เงินของหน่วยงาน)                      |                |  |  |  |
| รหัสบัญชีแยกประเภท                      | ระบุรหัสบัญชีแยกประเภทของเงิน         |                |  |  |  |
|                                         | 1101020601 คือ เงินฝากธนาคารเพื่อน่   | เำส่งคลัง      |  |  |  |
| รหัสรายได้                              | ระบุรหัสรายได้จำนวน 3 หลัก            |                |  |  |  |
|                                         | - งบประมาณปีเก่าเหลือจ่าย             | 811            |  |  |  |
|                                         | - ดอกเบี้ยเงินฝากธนาคาร               | 821            |  |  |  |
|                                         | - รายได้อื่น(ขายทอด,จำหน่ายพัสดุ)     | 830            |  |  |  |
|                                         | 1                                     |                |  |  |  |

- รายได้ค่าธรรมเนียม (เบ็ดเตล็ด) 670

| อาการกรุงโกย                     | GROWING                          |                       |                            | 111, หรือหน้อยั | issit (Company Maker) 🕥 Room                                          |
|----------------------------------|----------------------------------|-----------------------|----------------------------|-----------------|-----------------------------------------------------------------------|
| 🛄 🍙 Home 🙆 Inbox                 |                                  |                       |                            |                 | Clarent Time: 29 Aug 2018 11:09:49<br>Term and 114 menutes 34 seconds |
| KIB Corporate Online : GFMIS > P | ay In                            |                       |                            |                 | 0                                                                     |
| Fill in Information (1)          | 0                                |                       |                            |                 |                                                                       |
| พนายเลขอ่างอิงลูกค่า#            | CB000000237420                   | າດຄ                   | 115100115 29-08-2016       |                 |                                                                       |
| ช่ายจากปัญขึ                     | KTB*460-6-00102-5*stqrffwaisearu | * ťa                  | แพนริญที่ พัญชั่งพ่วยงาม 1 |                 |                                                                       |
| ารโตยุนเรียโนรายน                | 1100200011                       | * 2nfn                | ยาวเน็นล 29-08-2016        |                 |                                                                       |
| ารสินสารแต่สวริสาร               | G9001                            |                       | manalu.                    | 1500 אווע       |                                                                       |
| บังนองสารบำส่ง                   | รายได้แห่นดิน                    | *                     |                            |                 |                                                                       |
| woowa(dd)                        | 6                                |                       |                            |                 |                                                                       |
| Additional Information :         | Hautman 50 characters.           |                       |                            | ระบุเลขอ้า      | aga RyyXXXXXX                                                         |
| ประเภทระละหลางที่ม่าส่ง          | RI                               | ~                     | nsávala <b>R59000001</b>   |                 |                                                                       |
| เปละวัญชี                        | 1101020601                       | -                     | ank Book                   |                 |                                                                       |
| รงสะรวมใต้                       | 67q × 7                          | ารสมบัตร์เหตุการ์วง   | astratal                   |                 |                                                                       |
|                                  |                                  | ระบุรหัสรายได้ 3 หลัก |                            |                 | (Seve As Druft) Submit                                                |

| ระเพราะเม เมตร                   | GROWING                           |   |                              |                 | Hi, เจ้าหล่าหัก | vand (Company Maker) 💇 Reput                                        |
|----------------------------------|-----------------------------------|---|------------------------------|-----------------|-----------------|---------------------------------------------------------------------|
| 🔥 Home 🗳 Inbox                   |                                   |   |                              |                 |                 | Carrott Time: 29 Aug 2016 11:09/4<br>Teles aut 114 merces 54 accord |
| CIB Corporate Online : GFMIS > P | ay In                             |   |                              |                 |                 | 0                                                                   |
| 1) Fill in Information           |                                   |   |                              |                 |                 |                                                                     |
| หมายแชน่างอังลุกค่าส             | CB000000237420                    |   | รินที่ฟารายการ               | 29-08-2016      |                 |                                                                     |
| ปารรจากปัญขึ                     | KTB*490-6-00102-5*มีญรัพน่างงาน 1 | * | ข้อแทนสัญชั                  | มัญชีพม่วองาน 1 |                 |                                                                     |
| างโมสุนปล่นพุน                   | 1100200011                        | w | วันที่ราดการจัดล             | 29-08-2016      |                 |                                                                     |
| รารสนในม่ากะลังรังหวัด           | G9001                             |   | สายวยะวิน                    | 1500            | 1/1/1           |                                                                     |
| ประเภทสายปาล์ง                   | รารได้แห่นดิน                     | ¥ |                              |                 |                 |                                                                     |
| หมายเหตุ(ຄຳນີ)                   |                                   |   |                              |                 |                 |                                                                     |
|                                  | Maximum 50 characters.            |   |                              |                 |                 |                                                                     |
| Additional Information :         |                                   |   |                              |                 |                 |                                                                     |
| ประเภทเอกสารที่ปาส่ง             | RI                                | * | การส่วงสือ                   | R59000001       |                 |                                                                     |
| satadagi B                       | 1101020601                        | * | Bank Book                    |                 |                 |                                                                     |
| รงรัสรายไม่                      | 670Į X                            |   | าศัสดูแก่ค่นทุนเจ้าของรากได้ |                 |                 |                                                                     |
|                                  |                                   |   |                              |                 |                 | Bassi As Deat                                                       |

เมื่อกรอกรายละเอียดข้อมูลครบถ้วนแล้ว ให้กดปุ่ม <mark>Submit</mark>ระบบจะแสดงหน้าจอถัดไป

ส่วนที่ 2 ยืนยัน (Confirmation) ระบบจะแสดงหน้าจอยืนยันข้อมูลรายการนำส่งเงิน ซึ่งระบบ จะแสดงข้อความแจ้งเตือน "คุณแน่ใจหรือไม่ว่าต้องการส่งรายการอ้างอิงลูกค้า CB00000023740" ถ้าใช่ให้ กดปุ่ม<mark>Confirm</mark>เพื่อยืนยันการส่งข้อมูลในระบบ ถ้าไม่ใช่ให้กดปุ่ม Cancel เพื่อกลับไปแก้ไขรายการนำส่ง ถูกต้อง

| 🔝 ธนาศารกรุงไทย                  | GROWING        |                              | Hi, เจ้าหน้า                             | ที่กรม1 (Company Maker) 🕎 logout                                      |
|----------------------------------|----------------|------------------------------|------------------------------------------|-----------------------------------------------------------------------|
| 🛄 🍙 Home 🗳 Inbox                 |                |                              |                                          | Current Time: 29 Aug 2016 11:09:49<br>Time out 114 minutes 54 seconds |
| KTB Corporate Online : GFMIS > P | ay In          |                              |                                          | 0                                                                     |
| 0 2 Confirmation                 |                |                              |                                          |                                                                       |
| หมายเลขอ้างอิงลูกคำ#             | CB000000237420 | วันที่ทำรายการ               | 29-08-2016                               |                                                                       |
| ปาระจากปัญปั                     | 490-6-00102-5  | ชื่อแทนมัญชี                 | บัญชีหน่วยงาน 1                          |                                                                       |
| รทัสสูนย์ค่นทุน                  | 1100200011     | วันที่รายการมีผล             | 29-08-2016                               |                                                                       |
| รหัสเงินผ่ากคลังจังหวัด          | G9001          | จำนวนเงิน                    | 1,500.00                                 | บาท                                                                   |
| ประเภทเอกสารป่าส่ง               | รายได้แผ่นดิน  |                              |                                          |                                                                       |
| หมายเหตุ(อ้ามี)                  |                |                              |                                          |                                                                       |
| Additional Information :         |                |                              |                                          |                                                                       |
| ประเภทเลกสารที่ป่าส่ง            | R1             | การล่างอิง                   | R59000001                                |                                                                       |
| รพัสมัญนี้                       | 1101020601     | Bank Book                    |                                          |                                                                       |
| ราโสรายได้                       | 670            | รหัสศูนย์ตันทุนเจ้าของรายใต้ |                                          |                                                                       |
|                                  |                | Are you su                   | re you want to submit Customer Reference | S# C8000000237420 ? Cancel Confirm                                    |

ส่วนที่ 3 สำเร็จ(Successfully) ระบบจะแสดงหน้าจอทำรายการสำเร็จ ซึ่งระบบจะแสดง ข้อความแจ้งเตือน "หมายเลขการอ้างอิงลูกค้า CB000000237420ได้ส่งข้อมูลเรียบร้อยแล้ว" ให้กดปุ่ม Successfully หรือ กรณีที่มีการนำส่งเงินหลาย ๆ รายการ ให้กดปุ่ม More Transaction เพื่อเข้าไปบันทึก รายการนำส่งรายการถัดไป

| รมาศารกรุงไทย                    | GROWING        |                              | HI, s                         | จ้าหน้าที่กรม1 (C   | ampany Maker)                            | legout                            |
|----------------------------------|----------------|------------------------------|-------------------------------|---------------------|------------------------------------------|-----------------------------------|
| 🔳 🍙 Home 📸 Inbox                 |                |                              |                               |                     | Current Time: 29 Au<br>Trose out :14 min | g 2016 11:09:49<br>Whe 54 seconds |
| KTB Corporate Online : GFMIS > P | ay In          |                              |                               |                     |                                          | 0                                 |
| 0 0 3 Successfully               |                |                              |                               |                     |                                          |                                   |
| หมายเลขอ้างอิงลูกคำส             | CB000000237420 | วันที่ทำรายการ               | 29-08-2016                    |                     |                                          |                                   |
| ข้าระจากปัญชี                    | 490-6-00102-5  | ชื่อแทนปัญชี                 | บัญชีพน่วยงาน 1               |                     |                                          |                                   |
| <b>ກ</b> ໂສຊານຍໍ່ອົນກຸນ          | 1100200011     | วันที่รายการมีผล             | 29-08-2016                    |                     |                                          |                                   |
| รหัสเงินฝากคลังจังหวัด           | G9001          | สานวนเงิน                    | 1,1                           | 500.00 ນາກ          |                                          |                                   |
| ประเภทเอกสารป่าส่ง               | รายได้แต่นดิน  |                              |                               |                     |                                          |                                   |
| หมายเหตุ(อำมี)                   |                |                              |                               |                     |                                          |                                   |
| Additional Information :         |                |                              |                               |                     |                                          |                                   |
| ประเภทเอกสารที่น่าส่ง            | R1             | การส่างสิง                   | R59000001                     |                     |                                          |                                   |
| ราโสปญบี                         | 1101020601     | Bank Book                    |                               |                     | -                                        |                                   |
| รงไสรายได้                       | 670            | รหัสสูนย์ค่นทุนเจ้าของรายได้ |                               |                     |                                          |                                   |
|                                  |                | Custo                        | ner Reference# CB000000237420 | uave been submittee | successfully. More T                     | ransaction                        |

## ขั้นตอนการตรวจสอบผลการอนุมัติ

เมื่อ Login เข้าใช้งานเรียบร้อยแล้ว ให้คลิกที่รูป<mark>III</mark> เลือก GFMIS แล้วเลือก Transaction

History

| SMSS                  | 🗙  Krun                                                     | gthai Corporate On 🗙 🎯 GFMIS PORTAL | 🗙 🗍 🎯 Web Online         | × S 8dc927de-27e1-4fd9-92∈ × | 🎯 Web Online 🛛 🗙 🛛                                 | S BRONTOKA [ By: HVM3 × +                                                    |               |  |  |  |
|-----------------------|-------------------------------------------------------------|-------------------------------------|--------------------------|------------------------------|----------------------------------------------------|------------------------------------------------------------------------------|---------------|--|--|--|
| ← → C                 | bizgrowing.krungth                                          | ai.com/government/Login.do#         |                          |                              |                                                    |                                                                              | ) 🏚 🖬 🛞 E     |  |  |  |
| ເຊິ່ງ Krungt ກຸຣຸນໄກຍ | hai                                                         |                                     |                          |                              | Hi, นางสาวจุฬาลักษณ์ ชูล<br>MK1877347@GMI5185904 - | าน (รับและนำส่ง) (Company Maker)<br>- เขตพื้นที่การศึกษาประถมศึกษาชุมพรเขต 2 | 🔮 logout 🕯    |  |  |  |
| Menu                  |                                                             |                                     |                          |                              |                                                    |                                                                              | ×             |  |  |  |
| ★ Favorite            |                                                             |                                     | 🕹 Government Upload      | 🕹 Upload                     | S EDC Receivable                                   |                                                                              |               |  |  |  |
|                       |                                                             | Pay In                              | Upload                   | Upload                       | Online                                             |                                                                              |               |  |  |  |
| Account               | eStatement(T<br>ext Layout)                                 | Transaction History                 | Upload Status Inquiry    | Upload Status Inquiry        | Download                                           |                                                                              |               |  |  |  |
|                       |                                                             | Tracking-GFMIS                      | Upload History           | Upload History               |                                                    |                                                                              |               |  |  |  |
| eStatement/E          | KTB Own                                                     | Budget Refund                       |                          |                              |                                                    |                                                                              |               |  |  |  |
| xcel)                 | Account<br>transfer                                         |                                     |                          |                              |                                                    |                                                                              |               |  |  |  |
|                       |                                                             |                                     |                          |                              |                                                    |                                                                              |               |  |  |  |
| Tracking-<br>Transfer | Pay Bills                                                   |                                     |                          |                              |                                                    |                                                                              |               |  |  |  |
|                       |                                                             |                                     |                          |                              |                                                    |                                                                              |               |  |  |  |
|                       |                                                             |                                     |                          |                              |                                                    |                                                                              |               |  |  |  |
|                       | Cheque Clearing                                             | 0.00                                | Cheque BC                | 0.                           | .00                                                |                                                                              |               |  |  |  |
| Arm                   | and Interact Receivable                                     | 0.00                                | Account Interact Double  | 0                            | 00                                                 |                                                                              |               |  |  |  |
| ACCIO                 | ad interest necenable                                       | 0.00                                | Accided interest Payable | 0.                           | .00                                                |                                                                              |               |  |  |  |
|                       | Last Transaction Date                                       | 11-03-2024                          |                          |                              |                                                    |                                                                              |               |  |  |  |
|                       |                                                             |                                     |                          |                              |                                                    |                                                                              | ▲ hide detail |  |  |  |
| Statement o           | Statement online Please specify criteria to view/download   |                                     |                          |                              |                                                    |                                                                              |               |  |  |  |
| ●Transac              | ©Transaction Date:From 06-03-2024 Time: To 11-03-2024 Time: |                                     |                          |                              |                                                    |                                                                              |               |  |  |  |

การตรวจสอบผลการอนุมัติรายการ - ระบุ"วันที่รายการมีผล"โดยระบุวันที่บันทึกรายการ (สามารถเรียกเป็นช่วงเวลาได้ เช่น 22-04-2024 ถึง 24-04-2024)กรณีค้นหาจาก "จากบัญชี"ค้นหาเลขที่ บัญชีธนาคาร โดยนำเม้าส์ไปชี้ที่ปุ่มลูกศร •าานาซ์ All International เพื่อเลือกบัญชีธนาคาร เสร็จแล้ว คลิกปุ่มค้นหา (Serch)

| Krungthai Corporate Online : GFMIS >  | Transaction History     |
|---------------------------------------|-------------------------|
| Please specify searching criteria :   |                         |
| วันที่รายการมีผล จาก 15<br><i>Not</i> | -04-2024 fls 22-04-2024 |
| ()<br>หมายเลขอ้างอิงลูกค้า            |                         |
| ອາກນັญซี                              | AI                      |
|                                       | Al                      |
|                                       | 804-6-03080-5           |
|                                       | 804-6-03081-3           |
|                                       | 804-6-03585-8           |
|                                       | 804-6-03608-0           |
|                                       | 804-6-03686-2           |

ระบบจะแสดงหน้าจอรายงานผลการอนุมัติรายการ โดยแสดงข้อมูลรายละเอียด ดังนี้

วันที่อ้างอิง (Reference Date) หมายเลขอ้างอิงลูกค้า (Customer Ref #) ฟังก์ชั่น (Function) จากบัญชี (Form Account) จำนวน (Amount) ประเภทการโอนย้าย (Transfer Type) ข้อมูลเฉพาะ (Specific Data) สถานะรายการ (Status)

\*รายงานผลการอนุมัติรายการ สามารถเข้าไปดูรายละเอียดรายการได้ โดยคลิกที่บรรทัด รายการนั้น ระบบจะแสดงหน้าจอรายละเอียดรายการ ตามรูป

| 🈸 Krungthai Corporate Online 🔅                                                                                                    | 🗙 🎯 GEMIS PORTAL 🛛 🗙                                                                                      | •          | Same - Barrista - A.A. | wood have the |                 |                 |              |  |  |  |
|----------------------------------------------------------------------------------------------------|----------------------------------------------------------------------------------------------------|------------|------------------------|---------------|-----------------|-----------------|--------------|--|--|--|
| ← → C 🔒 bizgrowing.kru                                                                                                    | ightarrow a bizgrowing.krungthai.com/government/Login.do#                                                 |            |                        |               |                 |                 |              |  |  |  |
| คุณจะต้องใช้ Windows 10 ขึ้นไปเพื่อรับ                                                                                                    | สต่อวริษั Windows 10 ขึ้นไปเพื่อรับการอัปเดล Google Chrome ในอนาคล คอมพิวเตอร์เครื่องนี้ใช้ Windows 7 🧝 🥵 |            |                        |               |                 |                 |              |  |  |  |
| Krungthai         Hi, นางสาวจุฬากักษณ์ สุดาน (รับและนำส่ง) (Company Maker)         โอยู่ใน           กรุงโกย         พร.107734786/415185984 - ประทั่งมีการที่ทามประสมภัยการสุมพรรม 2         โอยู่อนไ           Current Times 22.89,2024 16:2554         Current Times 22.89,2024 16:2554         Current Times 22.89,2024 16:2554 |                                                                                                    |            |                        |               |                 |                 |              |  |  |  |
| Krungthai Corporate Dnline : GF                                                                                                    | MIS > Transaction History                                                                                 |            |                        |               |                 |                 | w20230808    |  |  |  |
| วันที่รายการมีผล จ                                                                                                    | nn 22-04-2024<br>Net over last 3 months.                                                                  |            |                        |               |                 |                 |              |  |  |  |
| ()<br>()<br>()<br>()<br>()<br>()<br>()<br>()<br>()<br>()<br>()<br>()<br>()<br>(                                                                                                    | ังลูกค้า                                                                                                  |            |                        |               |                 |                 |              |  |  |  |
| د                                                                                                    | กบัญชี 804-6-03585-8                                                                                      | ¥          |                        |               |                 |                 |              |  |  |  |
|                                                                                                    |                                                                                                    |            |                        |               | Elfor           | a Shri          | Search       |  |  |  |
| Reference Date 🔺                                                                                                    | Customer Ref # 🛛 🌲                                                                                        | Function 🗍 | From Account 🛛 🔶       | Amount 🔶      | Transfer Type 🕴 | Specific Date 🗍 | Status 🜲     |  |  |  |
| 22-04-2024                                                                                                    | CB000065322457                                                                                            | GFMIS      | 804-6-03585-8          | 132,695.00    | ONLN            | 22-04-2024      | CMPLT        |  |  |  |
| 22-04-2024                                                                                                    | CB000065323149                                                                                            | GFMIS      | 804-6-03585-8          | 5,500.00      | ONLN            | 22-04-2024      | CMPLT        |  |  |  |
| showing 1 to 2 of 2 entries                                                                                                    |                                                                                                    |            |                        |               |                 | << <‹           | 1 of 1 >> >> |  |  |  |

ระบบจะแสดงหน้าจอรายงานรายละเอียดการนำส่งเงิน ซึ่งสามารถพิมพ์รายงานออกมาเพื่อแนบ

เป็นหลักฐานการนำส<sup>่</sup>งเงิน โดยคลิกที่รูป เครื่อง ᄅ Print ตามรูป

| 👌 Krungthai Corporate Online 🛛 🗙                                                                                                    | 🞯 GFMIS PORTAL 🛛 🗙 🚺                                 | + +                       | state of the second desi |                                                                |                                                                            |
|----------------------------------------------------------------------------------------------------|------------------------------------------------------|---------------------------|--------------------------|----------------------------------------------------------------|----------------------------------------------------------------------------|
| ← → C 🔒 bizgrowing.krung                                                                                                    | gthai.com/government/Login.do#                       |                           |                          |                                                                | 년 ☆ 🖨 🖬 🚱 E                                                                |
| คุณจะต้องใช้ Windows 10 ขึ้นไปเพื่อรับกา                                                                                                    | รอัปเดต Google Chrome ในอนาคต คอมพิวเตอ              | ร์เครื่องนี้ใช้ Windows 7 |                          |                                                                | ดูข้อมูลเพิ่มเติม 🗙                                                        |
| المجمعة المجمعة المجمعة المحمد المحمد المحمم المحمد المحمد المحمد ال<br>لمحمد المحمد المحمد المحمد المحمد المحمد المحمد المحمد المحمد المحمد المحمد المحمد المحمد المحمد المحمد المحمد المحمد المحمد المحمد المحمد المحمد المحمد المحمد المحمد المحمد المحمد المحمد المحمد المحمد المحمد المحمد المحمد المحمد المحمد المحمد المحمد المحمد المحمد المحمد المحمد المحمد المحمد المحم<br>المحمد المحمد المحمد المحمد المحمد المحمد المحمد المحمد المحمد المحمد المحمد المحمد المحمد المحمد المحمد المحمم المحمم المحمم المحمم المحمم المحمم المحمد المحمد المحمم المحمم المحمد المحمد المحمد المحمد المحمم المحمم المحمم المحمم ال |                                                      |                           | H                        | i, นางสาวจุฬาลักษณ์ ชูลาน (รับ<br>ศรายรวรสวดตศารายรรณส - เทตพั | มและนำสิ่ง) (Company Maker) 🕎 logout                                       |
| 🔲 🍙 Home 🗳 Inbox                                                                                                    |                                                      |                           |                          | <                                                              | Current Time: 22 Apr 2024 16:25:47<br>Chat Time out :14 minutes 52 seconds |
| Krupothai Corporate Opline - GEM                                                                                                    | IS > Transaction History                             |                           |                          |                                                                | 0                                                                          |
| Please specify searching criteria :                                                                                                    |                                                      |                           |                          |                                                                | •                                                                          |
| วันที่รายการมีผล จาก                                                                                                    | 22-04-2024<br>Not over last 3 months.                |                           |                          |                                                                |                                                                            |
| (หมายเลขอ้างอิงลู                                                                                                    | กค้า                                                 |                           |                          |                                                                |                                                                            |
| ອຈາກປ                                                                                                    | ญชี 804-6-03585-8                                    | ¥                         |                          |                                                                |                                                                            |
|                                                                                                    |                                                      |                           |                          |                                                                | Search                                                                     |
|                                                                                                    | <u> </u>                                             |                           | A                        | Filter:                                                        | × Show 30 v entries                                                        |
| 22-04-2024                                                                                                    | CB000065322457                                       | GFMIS 804-6-03            | 585-8 132,6              | 95.00 ONLN                                                     | 22-04-2024 CMPLT                                                           |
| 22-04-2024                                                                                                    | CB000065323149                                       | GFMIS 804-6-03            | 585-8 5,5                | 00.00 ONLN                                                     | 22-04-2024 CMPLT                                                           |
| <ul> <li>↔ Krungthai Corporate Online ×</li> <li>↔ → C</li></ul>                                                                                                    | @ GFMIS PORTAL × C<br>gthai.com/government/Login.do# | - dan eta                 | Solution, model          |                                                                |                                                                            |
| คณจะต้องให้ Windows 10 ขึ้นไปเพื่อรับกา                                                                                                    | รกั lion Goodle Chrome ในกนาคล คณเพิ่มเตก            | ร์เครื่องนี้ให้ Windows 7 |                          |                                                                | ดข้อมลเชิ่มเติม 🗙                                                          |
| Krungthai                                                                                                    |                                                      |                           |                          | i. นางสาวจฬาลักษณ์ ชลาน (รับ                                   | ມແລະນຳສັ່ง) (Company Maker) 🔗 ໂດດແປ                                        |
| ไข้ไม่เป็นของเป็นของเป็นของเป็นของเป็นของเป็นของเป็นของเป็นของเป็นของเป็นของเป็นของเป็นของเป็นของเป็นของเป็น<br>ไข้ไข้ไข้ไข้ไข้ไข้ไข้ไข้ไข้ไข้ไข้ไข้ไข้ไ                                                                                                    |                                                      |                           |                          | 4K1877347@GMI5185904 - เขตพับ                                  | เท็การศึกษาประถมศึกษาชุมพรเขต 2                                            |
| 📖 🍙 Home 🗳 Inbox                                                                                                    |                                                      |                           |                          |                                                                | Time out :14 minutes 56 seconds<br>v2023000                                |
| Krungthai Corporate Online : GFM                                                                                                    | IS > Transaction History                             |                           |                          |                                                                | 0                                                                          |
| Back                                                                                                    |                                                      |                           |                          |                                                                | 🖶 Print                                                                    |
| หมายเลขอ้างอิงลูกค้า#                                                                                                    | CB000065322457                                       | วันเพื่อนุมัติรายการ      | 22-04-2024               |                                                                |                                                                            |
| ชำระจากปัญชั                                                                                                    | 804-6-03585-8                                        | ชื่อแหนปัญชี              | ส่านักงาน เขตทั้นที่ก    |                                                                |                                                                            |
| รหัสคุนย์ดันบุน                                                                                                    | 2000400188                                           | วันที่รายการมีผล          | 22-04-2024               |                                                                |                                                                            |
| รหัสเงินฝากคลังจังหวัด                                                                                                    | 69072                                                | <b>จำนวนเงิน</b>          | 132,695.00               | บาท                                                            |                                                                            |
| ประเภทเอกสารนำส่ง                                                                                                    | เงินฝากคลัง                                          |                           |                          |                                                                |                                                                            |
| Customer Ref.2                                                                                                    | 22042024                                             | Customer Ref.3            | 8049180451553286         |                                                                |                                                                            |
| หมายเหตุ(ถ้ามี)                                                                                                    | รับเงินประกันสัญญา ร.ร.วัดประสาทนิกร                 |                           |                          |                                                                |                                                                            |
| Additional Information :                                                                                                    |                                                      |                           |                          |                                                                |                                                                            |
| ประเภทเอกสารที่นำส่ง                                                                                                    | R2                                                   | การอ้างอิง                | R670000135               |                                                                |                                                                            |
| รหัสปัญชี                                                                                                    | 1101020601                                           | Bank Book                 | -                        |                                                                |                                                                            |
| รหัสบัญชีเงินฝากคลัง                                                                                                    | 10901                                                | เจ้าของบัญชีเงินฝากคลัง   | 2000400187               |                                                                |                                                                            |
| รหัสคนบัต้นหนเจ้าของรายได้                                                                                                    | -                                                    |                           |                          |                                                                |                                                                            |

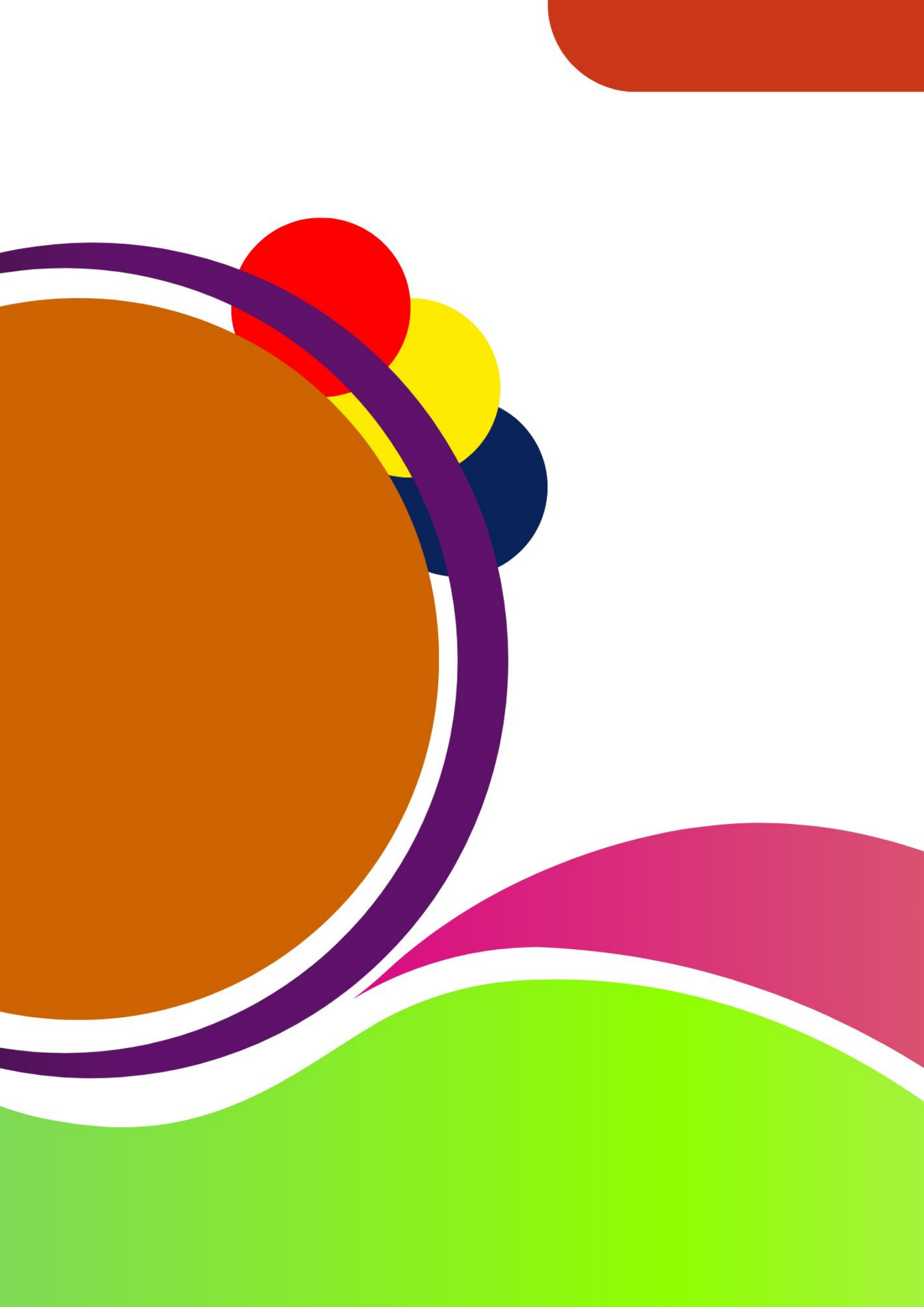